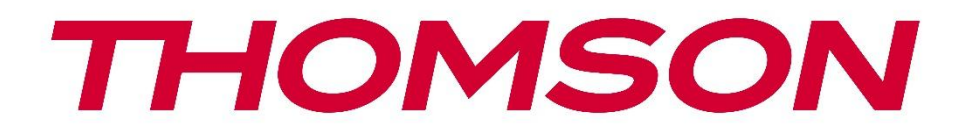

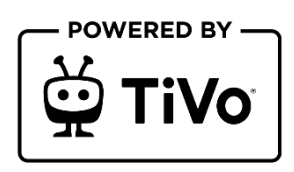

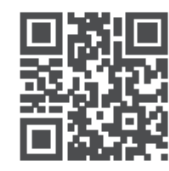

tv.mythomson.com

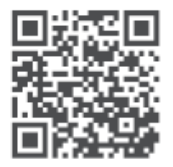

tv.mythomson.com/ en/Support/FAQs/

# **SMART TV**

32HT2S35, 40FT2S35, 43FT2S35, 50UT4S35, 55UT4S35

# DŮLEŽITÉ

Před instalací a provozem televizoru si pečlivě přečtěte tento návod. Tuto příručku si uschovejte pro další použití.

### Obsah

| 1            | Bezp  | ečnostní informace                 | 8  |
|--------------|-------|------------------------------------|----|
|              | 1.1   | Označení na výrobku                | 9  |
| 1.2 Varování |       | Varování                           | 9  |
|              | 1.3   | Upozornění pro montáž na stěnu     | 10 |
|              | 1.4   | Zjednodušené EU prohlášení o shodě | 11 |
|              | 1.5   | Aplikace a výkon                   | 11 |
|              | 1.6   | Ochrana údajů                      | 11 |
|              | 1.7   | Informace o životním prostředí     | 11 |
| 2            | Úvod  | a instalace stojanu                | 12 |
|              | 2.1   | Vybalení a instalace               | 13 |
| 3            | Tlačí | tka a připojení televizoru         | 14 |
|              | 3.1   | Tlačítko TV                        | 15 |
|              | 3.2   | Připojení                          | 16 |
| 4            | Dálk  | ové ovládání                       | 17 |
| 5            | Insta | lace televizoru                    | 18 |
|              | 5.1   | Nastavení televizoru               | 18 |
|              | 5.2   | Připojení antény a napájení        | 18 |
| 6            | Počá  | teční nastavení                    | 19 |
|              | 6.1   | Výběr jazyka                       | 19 |
|              | 6.2   | Výběr země                         | 19 |
|              | 6.3   | Televizní prostředí                | 19 |
| 6.4          |       | Režim Picture Mode                 | 20 |
|              | 6.5   | Nastavení souhlasu                 | 20 |
|              | 6.6   | Podmínky a pravidla                | 20 |
|              | 6.7   | Nastavení sítě                     | 21 |
|              | 6.8   | Párování Bluetooth                 | 21 |

|   | 6.9   | Možnost tuneru                                    | 21 |
|---|-------|---------------------------------------------------|----|
|   | 6.9.1 | Digitální anténa                                  | 22 |
|   | 6.9.2 | Digitální kabel                                   | 22 |
|   | 6.9.3 | Satelit                                           | 22 |
|   | 6.9.4 | Analogové                                         | 23 |
| 7 | Přeh  | rávání médií                                      | 24 |
| 8 | Hom   | e                                                 | 25 |
|   | 8.1   | Aplikace                                          | 26 |
|   | 8.1.1 | Kolotoč mých aplikací                             | 26 |
|   | 8.1.2 | Obrazovka Správa aplikací                         | 26 |
|   | 8.2   | Navigační kolotoč                                 | 26 |
|   | 8.3   | Procházet obrazovky                               | 26 |
|   | 8.4   | Podrobnosti o obsahu                              | 26 |
|   | 8.4.1 | Sledujte nyní                                     | 26 |
|   | 8.4.2 | Seznam sledování                                  | 27 |
|   | 8.4.3 | Hodnotit                                          | 27 |
|   | 8.4.4 | Obsah zprávy                                      | 27 |
|   | 8.4.5 | Procházet všechny epizody                         | 27 |
|   | 8.5   | Vyhledávání textu                                 | 27 |
|   | 8.6   | Hlasové vyhledávání a ovládání                    | 28 |
| 9 | Nast  | avení                                             | 28 |
|   | 9.1   | Zařízení                                          | 28 |
|   | 9.1.1 | Párování zařízení Audio Link                      | 28 |
|   | 9.1.2 | Spárování dálkového ovladače nebo jiného zařízení | 28 |
|   | 9.1.3 | Virtuální vzdálený přístup                        | 28 |
|   | 9.1.4 | Sdílení zvuku a videa                             | 28 |
|   | 9.1.5 | ALLM (UHD)                                        | 29 |
|   | 9.1.6 | Časovač bez signálu                               | 29 |
|   | 9.1.7 | CEC                                               | 29 |
|   | 9.1.8 | Automatické zapnutí CEC                           | 29 |
|   | 9.2   | Obrázek                                           | 29 |
|   | 9.2.1 | Režim                                             | 29 |

| 9.                                         | 9.2.2 Kontrast |      |                                      |  |
|--------------------------------------------|----------------|------|--------------------------------------|--|
| 9.                                         | 2.3 Jas        |      |                                      |  |
| 9.                                         | 9.2.4 Ostrost  |      |                                      |  |
| 9.                                         | 9.2.5 Barva    |      |                                      |  |
| 9.                                         | 2.6            | Úsp  | ora energie                          |  |
| 9.                                         | 2.7            | Zvět | šení obrázku                         |  |
| 9.                                         | 2.8            | Přec | lběžná nastavení                     |  |
|                                            | 9.2.8          | 3.1  | Dynamický kontrast                   |  |
|                                            | 9.2.8          | 3.2  | Barevná teplota                      |  |
|                                            | 9.2.8          | 3.3  | Modrý úsek                           |  |
|                                            | 9.2.8          | 3.4  | Mikro stmívání                       |  |
|                                            | 9.2.8          | 3.5  | Snížení hluku                        |  |
|                                            | 9.2.8          | 3.6  | Odstranění obrysů                    |  |
|                                            | 9.2.8          | 3.7  | MEMC (UHD)                           |  |
| 9.2.8.8<br>9.2.8.9<br>9.2.8.10<br>9.2.8.11 |                | 3.8  | Filmový režim                        |  |
|                                            |                | 3.9  | Tón pleti                            |  |
|                                            |                | 3.10 | Barevný posun                        |  |
|                                            |                | 3.11 | Barevný tuner                        |  |
|                                            | 9.2.8          | 3.12 | Barevný prostor (UHD)                |  |
|                                            | 9.2.8          | 3.13 | Gamma                                |  |
|                                            | 9.2.8          | 3.14 | Obnovení                             |  |
| 9.3                                        | Z              | vuk  |                                      |  |
| 9.                                         | 3.1            | Doll | by Atmos (UHD)                       |  |
| 9.                                         | 3.2            | Doll | y Audio (HD/FHD) / Režim (UHD)       |  |
| 9.3.3 DTS                                  |                | DTS  | Virtual:X                            |  |
| 9.3.4 Zvu                                  |                | Zvu  | vukový výstup                        |  |
| 9.3.5 eAF                                  |                | eAR  | ARC (UHD)                            |  |
| 9.                                         | 3.6            | AVL  | AVL (automatické omezení hlasitosti) |  |
| 9.                                         | 3.7            | Roz  | śířená nastavení                     |  |
|                                            | 9.3.7          | 7.1  | Ekvalizér                            |  |
|                                            | 9.3.7          | 7.2  | Dynamické basy                       |  |
| 9.3.7.3                                    |                |      | DTS DRC                              |  |

|         | 9.3.7 | .7.4 Režim zvuku                           |  |
|---------|-------|--------------------------------------------|--|
|         | 9.3.7 | .7.5 Digitální výstup                      |  |
| 9.3.7.6 |       | .7.6 Sluchátka                             |  |
|         | 9.3.7 | .7.7 Bilance                               |  |
|         | 9.3.7 | .7.8 Obnovení                              |  |
| 9.4     | Sí    | Síť                                        |  |
| 9.4     | 4.1   | Typ sítě                                   |  |
| 9.4     | 1.2   | Skenování bezdrátové sítě                  |  |
| 9.4     | 4.3   | Odpojení                                   |  |
| 9.4     | 1.4   | Stiskněte tlačítko WPS na směrovači Wi-Fi  |  |
| 9.4     | 4.5   | Test rychlosti internetu                   |  |
| 9.4     | 4.6   | Rozšířená nastavení                        |  |
| 9.4     | 4.7   | Síťový pohotovostní režim                  |  |
| 9.5     | In    | nstalace                                   |  |
| 9.5     | 5.1   | Automatické vyhledávání kanálů (přeladění) |  |
| 9.5     | 5.2   | Ruční skenování kanálů                     |  |
| 9.5     | 5.3   | Skenování síťových kanálů                  |  |
| 9.5     | 5.4   | Analogové jemné doladění                   |  |
| 9.5     | 5.5   | Nastavení satelitu                         |  |
| 9.5     | 5.6   | Informace o signálu                        |  |
| 9.5     | 5.7   | Obnovení továrního nastavení               |  |
| 9.6     | Sy    | Systém                                     |  |
| 9.6     | 5.1   | Přístupnost                                |  |
|         | 9.6.1 | .1.1 Vysoký kontrast                       |  |
|         | 9.6.1 | .1.2 Zpoždění stisku klávesy               |  |
|         | 9.6.1 | .1.3 Podtitul                              |  |
|         | 9.6.1 | .1.4 Nedoslýchaví (UHD)                    |  |
|         | 9.6.1 | .1.5 Zvukový popis (UHD)                   |  |
|         | 9.6.1 | .1.6 Vylepšení dialogu (UHD)               |  |
|         | 9.6.1 | .1.7 Mluvené titulky (UHD)                 |  |
|         | 9.6.1 | .1.8 Zvětšení                              |  |
|         | 9.6.1 | .1.9 Minimapa                              |  |

| 9.6.1.10                            |          | Zvýrazněné programy s (UHD)         |    |
|-------------------------------------|----------|-------------------------------------|----|
| 9.6.2 Jazyk                         |          | yk                                  |    |
| 9.6.                                | 3 Po     | dmíněný přístup (UHD)               |    |
| 9.6.                                | 4 Ro     | dičovská stránka                    |    |
| 9.6.                                | 5 Da     | tum/čas                             |    |
| 9.6.                                | 6 Zd     | roje                                | 40 |
| 9.6.                                | 7 Ne     | tflix                               | 40 |
| 9.6.                                | 8 Ti\    | ′o                                  | 40 |
| 9.6.                                | 9 Hla    | asový asistent                      | 40 |
| 9.6.                                | 10       | Více na                             | 40 |
| 9                                   | 9.6.10.1 | Časový limit nabídky                | 40 |
| ç                                   | 9.6.10.2 | Spořič obrazovky Home               | 40 |
| ç                                   | 9.6.10.3 | Kontrolka LED pohotovostního režimu | 41 |
| ç                                   | 9.6.10.4 | Identifikace zařízení(UHD)          | 41 |
| ç                                   | 9.6.10.5 | Aktualizace softwaru                |    |
| ç                                   | 9.6.10.6 | Verze aplikace                      | 41 |
| ç                                   | 9.6.10.7 | Automatické vypnutí                 |    |
| ç                                   | 9.6.10.8 | Zapnutý pohotovostní režim          | 41 |
| ç                                   | 9.6.10.9 | Časovač spánku                      | 41 |
| ç                                   | 9.6.10.1 | 0 Režim obchodu                     | 41 |
| ç                                   | 9.6.10.1 | 1 Režim zapnutí                     | 42 |
| ç                                   | 9.6.10.1 | 2 OSS                               | 42 |
| ç                                   | 9.6.10.1 | 3 Změna přátelského jména           | 42 |
| ç                                   | 9.6.10.1 | 4 Priorita aplikace (UHD)           | 42 |
| ç                                   | 9.6.10.1 | 5 Dolby Notification (UHD)          | 42 |
| ç                                   | 9.6.10.1 | 6 Příručky                          | 42 |
| 9.7                                 | Právr    | Ú                                   | 42 |
| 9.7.1 Zásady ochrany osobních údajů |          |                                     | 42 |
| 9.7.                                | 2 Po     | dmínky a pravidla                   | 42 |
| 9.7.                                | 3 Na     | stavení souhlasu                    | 42 |
| 9.7.                                | 4 Re     | klamní ID                           | 43 |
| 9.7.                                | 5 Inf    | ormace o společnosti                |    |

| 9.7                  | 7.6 Zveř             | řejnění transparentnosti        | 43 |  |
|----------------------|----------------------|---------------------------------|----|--|
| 9.7.7 Soubory cookie |                      |                                 |    |  |
|                      | 9.7.7.1              | Zobrazit všechny soubory cookie | 43 |  |
|                      | 9.7.7.2              | Odstranění všech souborů cookie | 43 |  |
|                      | 9.7.7.3              | Nesledovat                      | 43 |  |
| 10                   | Obecný p             | provoz televizoru               | 43 |  |
| 10.1                 | Použití              | í seznamu kanálů                | 43 |  |
| 10.2                 | Konfig               | urace rodičovských nastavení    | 44 |  |
| 10.3                 | Elektro              | onický průvodce programem       | 45 |  |
| 10.4                 | Služby               | teletextu                       | 46 |  |
| 10.5                 | Aktual               | izace softwaru                  | 47 |  |
| 11                   | Připojení 4          |                                 | 47 |  |
| 11.1                 | Kabelo               | ové připojení                   | 47 |  |
| 11.2                 | Bezdrátové připojení |                                 |    |  |
| 11.3                 | 3 Bezdrátový displej |                                 | 49 |  |
| 11.4                 | Interne              | etový prohlížeč                 | 49 |  |
| 11.5                 | Systém               | n HbbTV                         | 50 |  |
| 12                   | Alexa Rea            | ady (HD/FHD)                    | 51 |  |
| 13                   | Asistent Google      |                                 |    |  |
| 14                   | Řešení pr            | roblémů                         | 54 |  |
| 15                   | Technické            | é specifikace                   | 55 |  |
| 15.1                 | Omeze                | ení                             | 55 |  |
| 15.2                 | Licence              | e                               | 55 |  |

# 1 Bezpečnostní informace

Při extrémních povětrnostních podmínkách (bouřky, blesky) a dlouhé nečinnosti (odjezd na dovolenou) odpojte televizor od elektrické sítě.

Síťová zástrčka slouží k odpojení televizoru od elektrické sítě, a proto musí zůstat snadno ovladatelná. Pokud není televizor elektricky odpojen od elektrické sítě, bude zařízení odebírat energii pro všechny situace, i když je televizor v pohotovostním režimu nebo vypnutý.

**Poznámka**: Při ovládání příslušných funkcí postupujte podle pokynů na obrazovce. **Důležité**: Před instalací nebo provozem televizoru si přečtěte celý tento návod.

### VAROVÁNÍ

Toto zařízení je určeno k používání osobami (včetně dětí), které jsou schopny / mají zkušenosti s používáním takového zařízení bez dozoru, pokud jim osoba odpovědná za jejich bezpečnost neposkytla dohled nebo pokyny týkající se používání zařízení.

- Tento televizor používejte v nadmořské výšce nižší než 2000 metrů nad mořem, na suchých místech a v oblastech s mírným nebo tropickým podnebím.
- Televizor je určen pro domácnost a podobné všeobecné použití, ale lze jej používat i na veřejných místech.
- Z důvodu větrání ponechte kolem televizoru alespoň 10 cm volného prostoru.
- Větrání by nemělo být omezováno zakrýváním nebo ucpáváním větracích otvorů předměty, jako jsou noviny, ubrusy, závěsy apod.
- Zástrčka napájecího kabelu by měla být snadno přístupná. Na napájecí kabel nestavte televizor, nábytek apod. Poškozený napájecí kabel/zástrčka může způsobit požár nebo úraz elektrickým proudem. S napájecím kabelem manipulujte za zástrčku, neodpojujte televizor tahem za napájecí kabel. Nikdy se nedotýkejte napájecího kabelu/zástrčky mokrýma rukama, mohlo by dojít ke zkratu nebo úrazu elektrickým proudem. Nikdy nedělejte na napájecím kabelu uzel ani jej nesvazujte s jinými kabely. Při poškození musí být vyměněn, to by měl provádět pouze kvalifikovaný personál.
- Nevystavujte televizor kapajícím nebo stříkajícím tekutinám a neumisťujte na televizor nebo nad něj předměty naplněné tekutinami, jako jsou vázy, šálky apod. (např. na police nad přístrojem).
- Nevystavujte televizor přímému slunečnímu záření a neumisťujte na horní část televizoru nebo do jeho blízkosti otevřený oheň, například zapálené svíčky.
- V blízkosti televizoru neumisťujte žádné zdroje tepla, jako jsou elektrické ohřívače, radiátory apod.
- Nepokládejte televizor na podlahu ani na šikmé plochy.
- Abyste zabránili nebezpečí udušení, uchovávejte plastové sáčky mimo dosah kojenců, dětí a domácích zvířat.

- Opatrně připevněte stojan k televizoru. Pokud je podstavec opatřen šrouby, pevně je utáhněte, aby se televizor nenakláněl. Šrouby příliš neutahujte a řádně namontujte gumy stojanu.
- Nevyhazujte baterie do ohně nebo do nebezpečných či hořlavých materiálů.
- K čištění televizoru nepoužívejte čisticí prostředky pro domácnost. Místo toho čistěte obrazovku měkkým suchým hadříkem. Před čištěním zařízení z bezpečnostních důvodů odpojte ze sítě.

#### VAROVÁNÍ

- Baterie nesmí být vystaveny nadměrnému teplu, například slunečnímu záření, ohni nebo podobně.
- Nadměrný akustický tlak ze sluchátek může způsobit ztrátu sluchu.

PŘEDEVŠÍM - NIKDY nedovolte nikomu, zejména dětem, aby do obrazovky strkali nebo do ní naráželi, aby cokoli strkali do otvorů, štěrbin nebo jiných otvorů v pouzdře.

| ▲ Upozornění                       | Riziko vážného zranění nebo smrti |  |  |
|------------------------------------|-----------------------------------|--|--|
| A Riziko úrazu elektrickým proudem | Riziko nebezpečného napětí        |  |  |
| \land Údržba                       | Důležitá součást údržby           |  |  |

# 1.1 Označení na výrobku

Následující symboly jsou na výrobku použity jako označení pro omezení a bezpečnostní opatření a bezpečnostní pokyny. Každé vysvětlení je třeba brát v úvahu pouze v případě, že je výrobek opatřen souvisejícím označením. Tyto informace si z bezpečnostních důvodů poznamenejte.

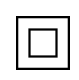

Zařízení třídy II: Tento spotřebič je konstruován tak, že nevyžaduje bezpečnostní připojení k elektrickému uzemnění.

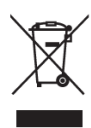

Toto označení znamená, že tento výrobek by neměl být likvidován společně s ostatními odpady z domácností v celé EU. Zodpovědně jej recyklujte, abyste podpořili udržitelné opětovné využívání materiálových zdrojů. Chcete-li použité zařízení vrátit, využijte prosím systémy pro vrácení a sběr odpadu nebo se obraťte na prodejce, u kterého byl

výrobek zakoupen.

# 1.2 Varování

Baterii nepozřete, hrozí nebezpečí popálení chemickými látkami. Tento výrobek nebo příslušenství dodávané s výrobkem může obsahovat mincovní/knoflíkovou baterii. Pokud dojde ke spolknutí mincovní/knoflíkové baterie, může během pouhých 2 hodin způsobit vážné vnitřní popáleniny, které mohou vést až ke smrti. Nové a použité baterie uchovávejte mimo dosah dětí. Pokud se přihrádka na baterie nedá bezpečně zavřít, přestaňte výrobek používat a držte jej mimo dosah dětí.

Pokud se domníváte, že baterie mohly být spolknuty nebo umístěny v jakékoli části těla, okamžitě vyhledejte lékařskou pomoc.

Televizor může spadnout a způsobit vážné zranění nebo smrt. Mnoha úrazům, zejména dětí, lze předejít dodržováním jednoduchých bezpečnostních opatření, jako jsou:

- VŽDY používejte skříňky nebo stojany nebo způsoby montáže doporučené výrobcem televizoru.
- VŽDY používejte nábytek, který televizor bezpečně unese.
- VŽDY se ujistěte, že televizor nepřesahuje přes okraj podpěrného nábytku.
- VŽDY poučte děti o nebezpečí lezení po nábytku, aby dosáhly na televizor nebo jeho ovládací prvky.
- Šňůry a kabely připojené k televizoru VŽDY veďte tak, aby o ně nebylo možné zakopnout, zatáhnout za ně nebo je uchopit.
- Televizor NIKDY neumisťujte na nestabilní místo.
- NIKDY nestavte televizor na vysoký nábytek (například skříně nebo knihovny), aniž byste nábytek i televizor ukotvili k vhodné podpěře.
- NIKDY nepokládejte televizor na látku nebo jiné materiály, které se mohou nacházet mezi televizorem a podpůrným nábytkem.
- NIKDY neumisťujte na televizor nebo nábytek, na kterém je televizor umístěn, předměty, které by mohly děti svádět k lezení, jako jsou hračky a dálkové ovladače.
- Zařízení je vhodné pouze pro montáž ve výšce ≤2 m.

Pokud má být stávající televizor zachován a přemístěn, měla by se uplatnit stejná pravidla jako výše.

Přístroje připojené k ochrannému uzemnění instalace budovy prostřednictvím síťové přípojky nebo prostřednictvím jiných přístrojů s připojením k ochrannému uzemnění - a k televiznímu rozvodu pomocí koaxiálního kabelu - mohou za určitých okolností představovat nebezpečí požáru. Připojení k televiznímu rozvodu proto musí být zajištěno prostřednictvím zařízení zajišťujícího elektrické oddělení pod určitým frekvenčním rozsahem (galvanický oddělovač).

# 1.3 Upozornění pro montáž na stěnu

- Před montáží televizoru na stěnu si přečtěte návod.
- Sada pro montáž na stěnu je volitelná. Pokud není dodávána s televizorem, můžete ji získat od místního prodejce.
- Neinstalujte televizor na strop nebo na šikmou stěnu.
- Použijte uvedené šrouby pro montáž na stěnu a další příslušenství.
- Pevně utáhněte šrouby pro upevnění na stěnu, abyste zabránili pádu televizoru. Šrouby příliš neutahujte.

Obrázky a ilustrace v této uživatelské příručce slouží pouze jako referenční a mohou se lišit od skutečného vzhledu výrobku. Design a specifikace výrobku mohou být změněny bez předchozího upozornění.

# 1.4 Zjednodušené EU prohlášení o shodě

Společnost StreamView GmbH tímto prohlašuje, že výrobek typu rádiového zařízení Smart TV je v souladu se směrnicí 2014/53/EU.

# 1.5 Aplikace a výkon

Rychlost stahování závisí na vašem internetovém připojení. Některé aplikace nemusí být ve vaší zemi nebo oblasti dostupné. Služba Netflix je dostupná ve vybraných zemích: je vyžadováno členství na <u>https://help.netflix.com/node/14164</u> Streaming. Další informace najdete na adrese www.netflix.com.

# 1.6 Ochrana údajů

Poskytovatelé aplikací a služeb mohou shromažďovat a používat technické údaje a související informace, mimo jiné technické informace o tomto zařízení, systémovém a aplikačním softwaru a periferních zařízeních. Tyto informace mohou použít ke zlepšení produktů nebo k poskytování služeb či technologií, které vás osobně neidentifikují.

Kromě toho mohou některé služby třetích stran, které jsou již v zařízení poskytovány nebo které jste si nainstalovali po zakoupení produktu, vyžadovat registraci s vašimi osobními údaji. Některé služby mohou shromažďovat osobní údaje bez dalšího upozornění. Společnost StreamView GmbH nemůže nést odpovědnost za případné porušení ochrany osobních údajů službami třetích stran.

# 1.7 Informace o životním prostředí

Tento televizor je navržen tak, aby byl šetrný k životnímu prostředí. Chcete-li snížit spotřebu energie, můžete postupovat podle následujících kroků:

Pokud nastavíte možnost Úspora energie na hodnotu Minimum, Střední, Maximum nebo Automaticky, televizor podle toho upraví spotřebu energie. Nastavením jako Vypnuto toto nastavení vypnete. Pokud chcete podsvícení nastavit na pevnou hodnotu, nastavte ji jako Vlastní, zvýrazněte položku Podsvícení (bude umístěna pod nastavením Úspora energie) a poté ji nastavte ručně pomocí směrového tlačítka Vlevo nebo Vpravo na dálkovém ovladači.

Poznámka: Dostupné možnosti úspory energie se mohou lišit v závislosti na vybraném režimu v nabídce Nastavení>Obrázek.

Možnost Úspora energie najdete v nabídce Nastavení>Obrázek. Přejděte na domovskou obrazovku a v navigačním kolotoči zvýrazněte položku Nastavení a stisknutím tlačítka OK přejděte do nabídky Nastavení. Všimněte si, že některá nastavení obrazu nebude možné změnit.

Pokud chcete slyšet pouze zvuk a nepotřebujete se dívat, můžete obrazovku vypnout pomocí možnosti Vypnout obrazovku. Pokud stisknete postupně pravé nebo levé tlačítko, vybere se možnost Screen Off (Vypnout obrazovku) a na obrazovce se zobrazí zpráva "Screen will be off in 15 seconds." (Obrazovka bude vypnuta za 15 sekund). Vyberte možnost Pokračovat a stiskněte tlačítko OK, aby se obrazovka okamžitě vypnula. Pokud nestisknete žádné tlačítko, obrazovka se vypne za 15 sekund. Stisknutím libovolného tlačítka na dálkovém ovladači nebo na televizoru obrazovku opět zapnete.

Poznámka: Možnost Vypnout obrazovku není k dispozici, pokud je režim nastaven na možnost Hra.

Pokud televizor nepoužíváte, vypněte jej nebo jej odpojte ze zásuvky. Tím také snížíte nebo zastavíte spotřebu energie.

Pokud televizor po dobu 3 minut nepřijímá žádný vstupní signál (např. z antény nebo zdroje HDMI), přejde do pohotovostního režimu. Při dalším zapnutí se zobrazí následující zpráva: "Televizor se automaticky přepnul do pohotovostního režimu, protože dlouho nebyl žádný signál.". Tuto funkci můžete vypnout příslušným nastavením možnosti Časovač bez signálu v nabídce Nastavení>Zařízení.

Možnost Automatické vypnutí (v nabídce Nastavení>Systém>Další) mohla být ve výchozím nastavení nastavena na hodnotu mezi 1 a 8 hodinami. Pokud toto nastavení není nastaveno jako Vypnuto a televizor byl ponechán zapnutý a nebyl během nastavené doby provozován, přepne se po uplynutí nastavené doby do pohotovostního režimu. Při dalším zapnutí televizoru se zobrazí následující zpráva: "Televizor se automaticky přepnul do pohotovostního režimu, protože po dlouhou dobu nebyla provedena žádná operace.". Před přepnutím televizoru do pohotovostního režimu se zobrazí dialogové okno. Pokud nestisknete žádné tlačítko, televizor se přepne do pohotovostního režimu po uplynutí čekací doby přibližně 5 minut. Pro okamžité přepnutí televizoru do pohotovostního režimu můžete zvýraznit Ano a stisknout tlačítko OK. Pokud zvýrazníte Ne a stisknete OK, televizor zůstane zapnutý. V tomto dialogu můžete také zvolit zrušení funkce automatického vypnutí. Zvýrazněte možnost Zakázat a stiskněte tlačítko OK, televizor zůstane zapnutý a funkce bude nastavena jako Vypnuto. Tuto funkci můžete znovu povolit změnou nastavení možnosti Automatické vypnutí v nabídce Nastavení>Systém>Další.

# 2 Úvod a instalace stojanu

Děkujeme, že jste si vybrali náš produkt. Brzy si budete moci užívat svůj nový televizor. Přečtěte si prosím pozorně tento návod. Obsahují důležité informace, které vám pomohou získat z televizoru to nejlepší a zajistí bezpečnou a správnou instalaci a provoz.

# 2.1 Vybalení a instalace

Vyjměte nožičky a televizor z obalu a položte je na stůl nebo jiný rovný povrch.

- Použijte rovný a pevný stůl nebo podobný rovný povrch, který unese hmotnost televizoru.
- Nedržte televizor na panelu obrazovky.
- Dbejte na to, abyste televizor nepoškrábali ani nerozbili.

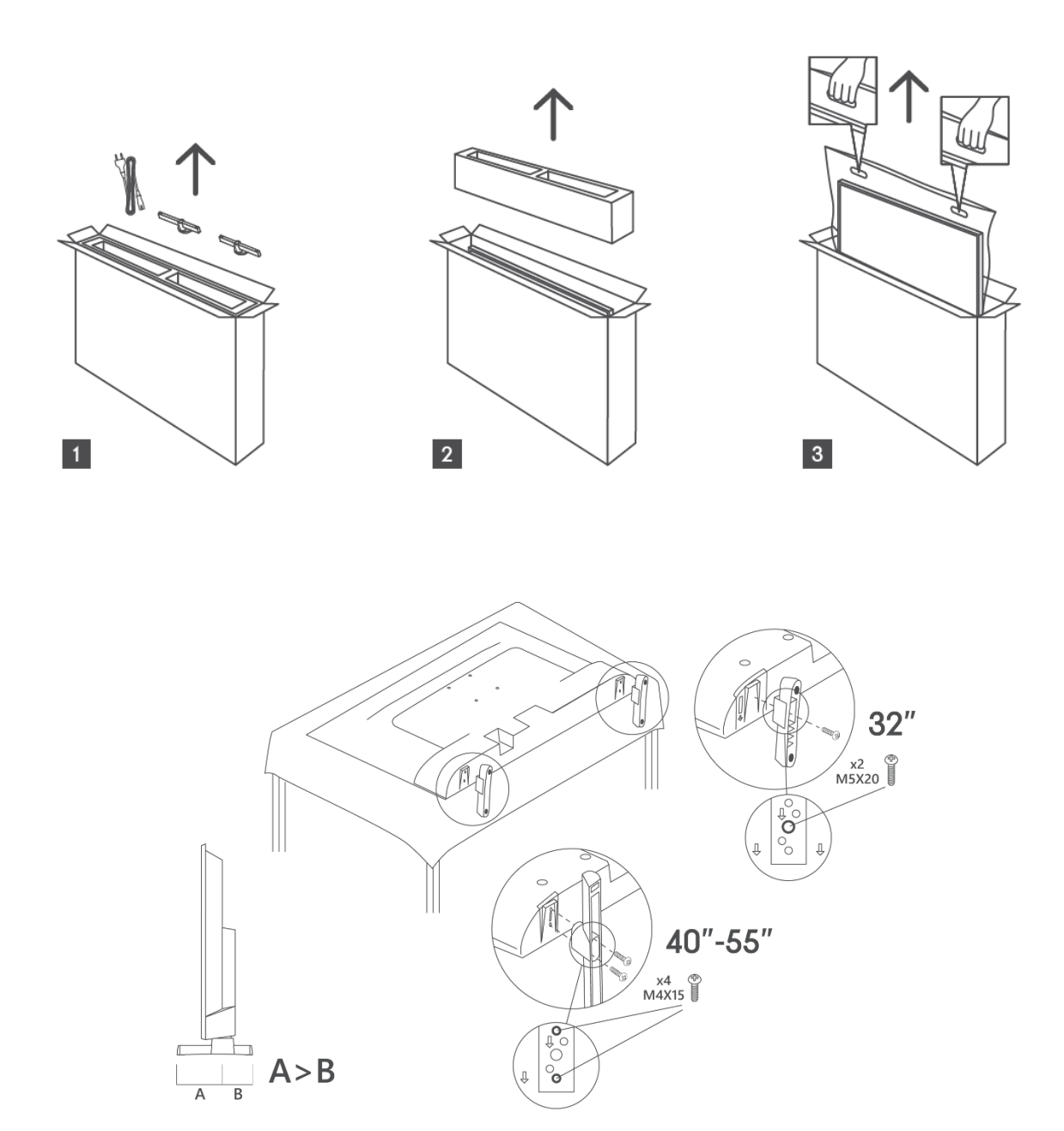

Váš televizor je připraven pro nástěnný držák kompatibilní s VESA. Ten se s televizorem nedodává. Pro zakoupení doporučeného držáku pro montáž na stěnu se obraťte na místního prodejce.

Otvory a rozměry pro instalaci držáku na stěnu

|     | Š (mm) | H (mm) | D (mm) | L <sub>(A) (</sub> mm) | L <sub>(B) (</sub> mm) |
|-----|--------|--------|--------|------------------------|------------------------|
| 32" | 75     | 75     | 4 (M4) | 7-10                   | 5-6                    |
| 40" | 100    | 100    | 4 (M4) | 7-10                   | 5-6                    |
| 43" | 100    | 100    | 4 (M4) | 7-10                   | 5-6                    |
| 50" | 200    | 200    | 6 (M6) | 7-10                   | 8-9                    |
| 55" | 200    | 200    | 6 (M6) | 7-10                   | 8-9                    |

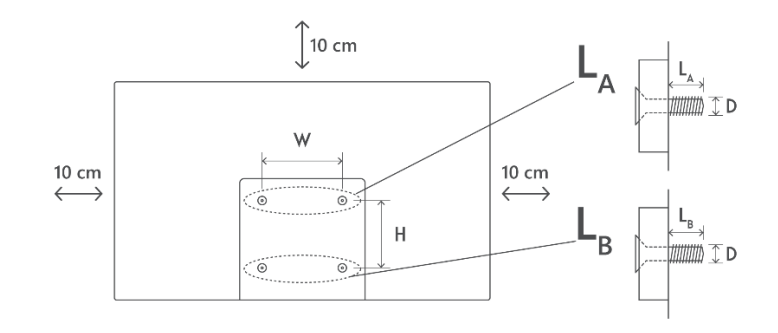

# 3 Tlačítka a připojení televizoru

#### Upozornění:

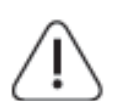

Pokud chcete k televizoru připojit zařízení, ujistěte se, že jsou televizor i zařízení před připojením vypnuté. Po dokončení připojení můžete zařízení zapnout a používat je.

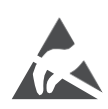

Nedotýkejte se svorek HDMI a USB ani se k nim nepřibližujte a zabraňte rušení těchto svorek elektrostatickým výbojem, jinak dojde k přerušení činnosti televizoru nebo k abnormálnímu stavu.

#### Poznámka:

Skutečná poloha a uspořádání portů se mohou u jednotlivých modelů lišit.

# 3.1 Tlačítko TV

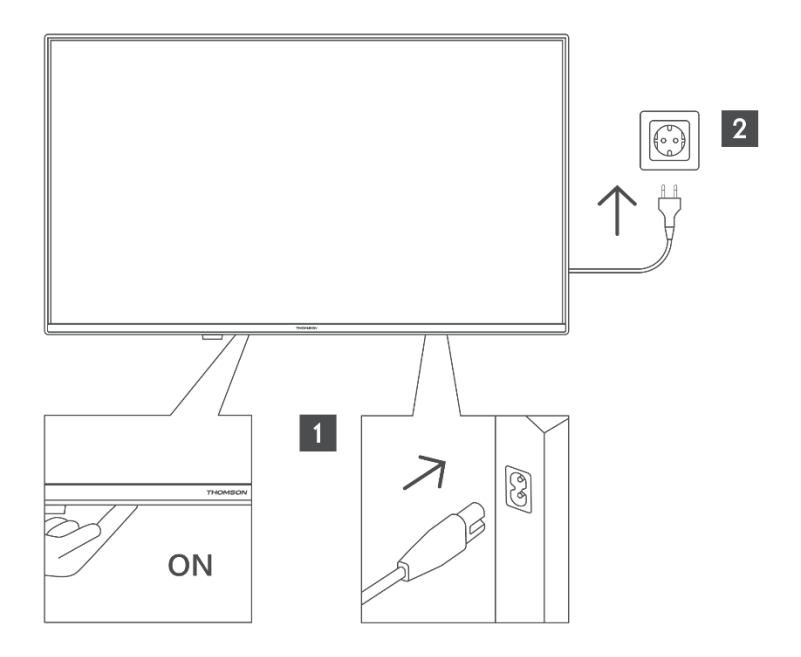

Stisknutím tohoto tlačítka v pohotovostním režimu zapnete/vypnete televizor.

# 3.2 Připojení

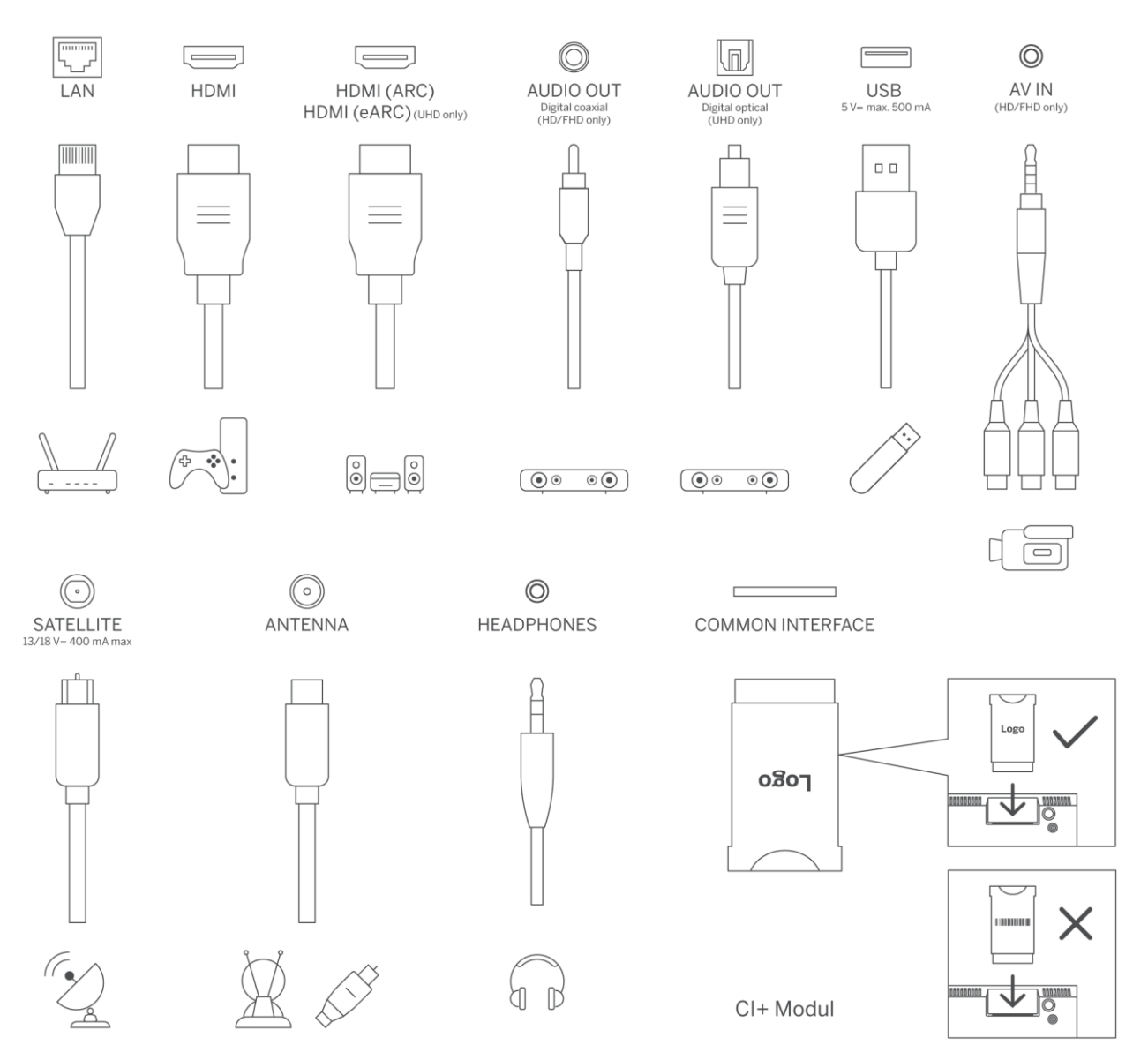

# 4 Dálkové ovládání

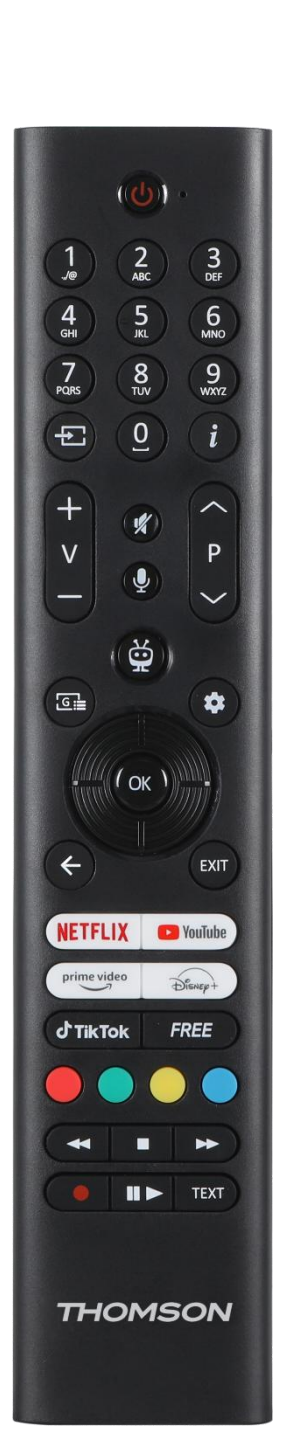

| С            | Tlačítko napájení / pohotovostní režim: Rychlý pohotovostní režim /<br>pohotovostní režim / zapnuto |
|--------------|----------------------------------------------------------------------------------------------------|
|              | Číselná tlačítka: Přepínání kanálu v režimu živého televizního vysílání,                            |
| 0-9          | zadání čísla nebo písmene do textového pole na obrazovce.                                           |
| ↑            | Zdroj / vstup: Zvolte vstup televizoru                                                              |
| i            | Informace: Zobrazí informace o obsahu na obrazovce, zobrazí skryté                                  |
| I            | informace (odhalí - v režimu Live TV-teletext).                                                     |
| ±            | Hlasitost +/-: Zvýšení/snížení úrovně hlasitosti                                                    |
| ۲×           | Ztlumit zvuk: Úplné vypnutí hlasitosti televizoru                                                   |
| Ŷ            | Hlasové ovládání: Aktivuje mikrofon na dálkovém ovladači                                            |
|              | Program +/-: Zvýšení/snížení čísla kanálu v režimu živého televizního                               |
| ▼            | vysílání                                                                                            |
| ĕ            | Domů: Otevřete domovskou obrazovku                                                                  |
|              | Průvodce: Zobrazí elektronického programového průvodce digitálních                                  |
| G            | televizních kanálů. Aktuální kanál (pokud je na TV zdroji) nebo poslední                            |
|              | sledovaný kanál (pokud je na domovské obrazovce) by měl být digitální                               |
|              | kanál.                                                                                              |
| \$           | Nastavení: Otevře nabídku nastavení                                                                 |
| $\bigcirc$   | Směrová tlačítka: Pomáhají při navigaci v nabídkách, možnostech nastavení,                          |
| $(\bigcirc)$ | přesouvají zaostření nebo kurzor atd. a po stisknutí tlačítka doprava nebo                          |
| $\bigcirc$   | doleva zobrazují podstránky v režimu Live TV-Teletext. Postupujte podle                             |
| <u> </u>     | pokynů na obrazovce                                                                                 |
|              | DOBŘE: Potvrdí výběr uživatele, vstoupí do podnabídek, podrží stránku (v                            |
|              | režimu Live TV-Teletext), zobrazí seznam kanálů (v režimu Live TV).                                 |
|              | Zpět/návrat: Vrátí se na předchozí obrazovku menu, vrátí se o krok zpět,                            |
| $\leftarrow$ | zavře otevřená okna, otevře indexovou stránku (v režimu Live TV-leletext).                          |
|              | Rychie prepina mezi predchozimi a aktualnimi kanaly nebo zdroji.                                    |
|              | Zavre a ukonci zobrazene nabidky, vrati se na predchozi obrazovku, ukonci                           |
| EXII         | jakoukoli spuštenou aplikaci nebo OSD balinel, zavre domovskou                                      |
| NETELLY      | Spuštění aplikace Netflix                                                                           |
| VauTuka      | Spuštění aplikace VouTube                                                                           |
| prime video  | Spuštění aplikace Prime Video                                                                       |
| Disnut       | Spuštění aplikace Disnev +                                                                          |
| d'TikTok     | Spuštění aplikace TikTok                                                                            |
| 5055         | Zdarma: Zobrazuje bezplatný obsah z různých aplikací na domovské                                    |
| FREE         | obrazovce.                                                                                          |
|              | Barevná tlačítka: Pro funkce barevných tlačítek postupujte podle pokynů na                          |
|              | obrazovce.                                                                                          |
| ••           | Přetočení: Posouvá snímky v médiích, například ve filmech, zpět.                                    |
|              | Stop: Zastaví přehrávání médií                                                                      |
| ••           | Rychlý posun vpřed: Posouvá snímky dopředu v médiích, například ve                                  |
|              | filmech.                                                                                            |
|              | Záznam: Nahrává pořady v režimu živého televizního vysílání                                         |
| <b>N</b> 11  | Prehrat/pozastavit                                                                                  |
| ►II          | Pauza: Pozastaveni prehravaného média                                                               |
|              | Prehrat: Spusti přehrávání vybraných médií                                                          |

|      | Text: Zobrazí teletext (je-li k dispozici). Druhým stisknutím tlačítka se |
|------|---------------------------------------------------------------------------|
| TEXT | teletext překryje běžným vysílaným obrazem (mix). Opětovným stisknutím    |
|      | zavřete                                                                   |

# 5 Instalace televizoru

# 5.1 Nastavení televizoru

Televizor umístěte na pevné místo, které unese hmotnost. Abyste předešli nebezpečí, neumisťujte televizor do blízkosti vody nebo zdrojů tepla (např. světlo, svíčka, topení), neblokujte ventilaci na zadní straně televizoru.

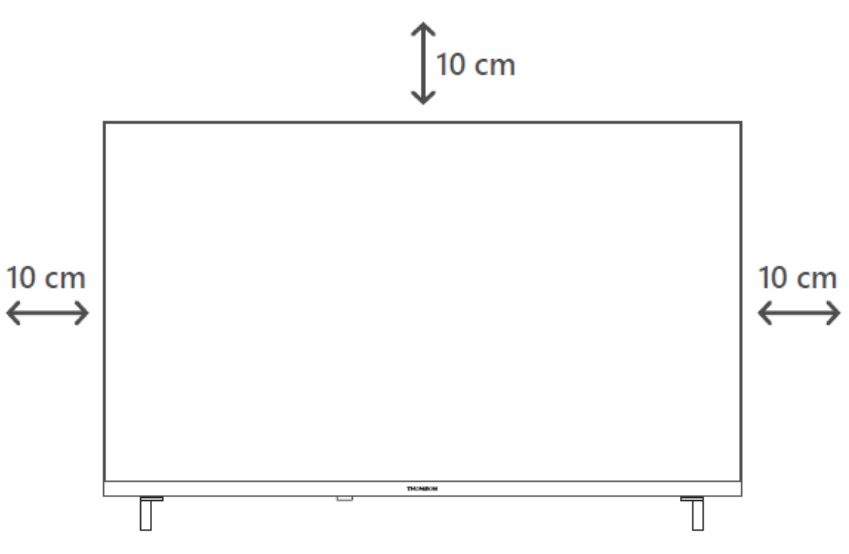

# 5.2 Připojení antény a napájení

- 1. Připojte anténní kabel do anténní zásuvky na zadní straně televizoru.
- Zapojte napájecí kabel televizoru (AC 100-240 V~ 50/60 Hz). Televizor přejde do pohotovostního režimu (svítí červená kontrolka).
- 3. Zapněte televizor stisknutím tlačítka napájení na televizoru nebo tlačítka napájení na dálkovém ovladači.
- 4. V případě, že jste si zakoupili model televizoru s 12 V adaptérem, který je součástí dodávky, použijte k připojení adaptéru k televizoru správný port.

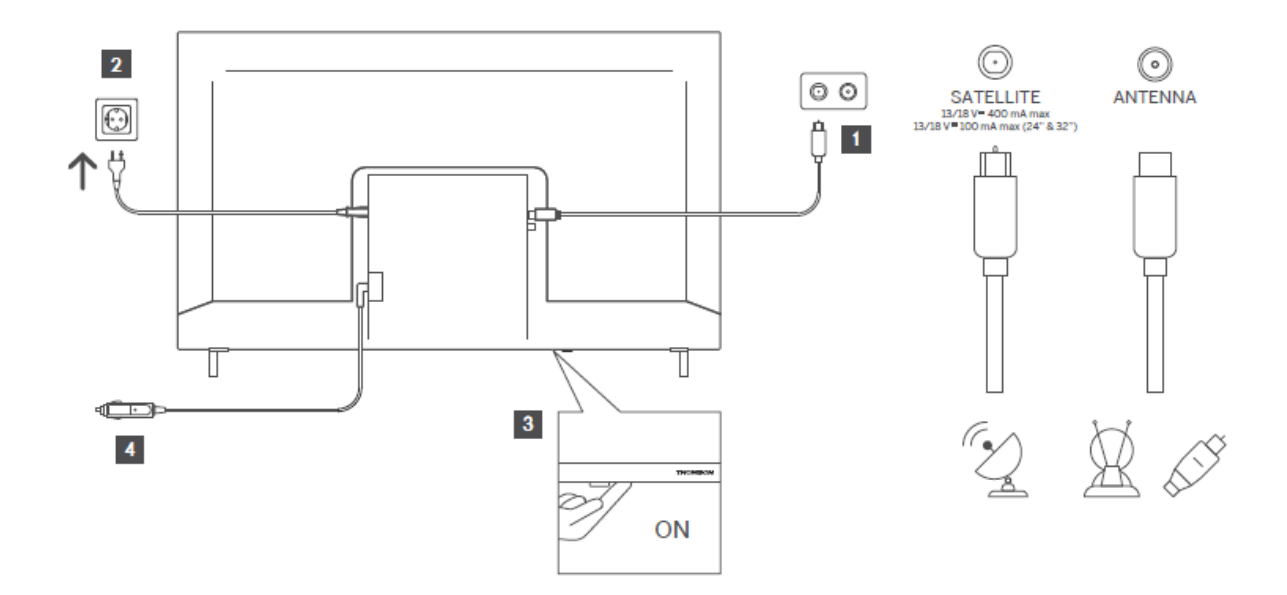

# 6 Počáteční nastavení

# 6.1 Výběr jazyka

Při prvním zapnutí se zobrazí obrazovka pro výběr jazyka. Vyberte požadovaný jazyk a stiskněte tlačítko **OK**. V následujících krocích instalačního průvodce nastavte své preference pomocí směrových tlačítek a tlačítka **OK**.

Budete dotázáni, zda chcete změnit nastavení přístupnosti. Zvýrazněte **Ano** a stiskněte **OK** pro změnu. Podrobné informace o dostupných možnostech naleznete v části **Obsah systémové nabídky**.

# 6.2 Výběr země

Na další obrazovce nastavte předvolbu země. V závislosti na výběru země můžete být v tomto bodě vyzváni k nastavení a potvrzení kódu PIN. Zvolený kód PIN nemůže být 0000. Musíte jej zadat, pokud budete později vyzváni k zadání kódu PIN pro jakoukoli operaci v menu.

**Poznámka**: Typ operátora M7\* bude definován podle výběru jazyka a země, který jste provedli při první instalaci.

\* M7 je poskytovatel digitálních satelitních služeb.

# 6.3 Televizní prostředí

Můžete si vybrat prostředí televizoru mezi režimem Home Mode a režimem Store Mode. Výběrem funkce Store Mode se nakonfiguruje nastavení televizoru pro prostředí obchodu a v závislosti na modelu televizoru se mohou na obrazovce zobrazit jeho podporované funkce jako informační banner nebo se může přehrát předinstalovaný videosoubor. Tato funkce je určena pouze pro použití v obchodě. Pro domácí použití se doporučuje zvolit **režim Home Mode.** Možnost **Store Mode** bude k dispozici v nabídce **Settings>System>More** a vaše preference tohoto nastavení lze později změnit. Proveďte výběr a pokračujte stisknutím tlačítka **OK.** 

# 6.4 Režim Picture Mode

Aby televizor spotřebovával méně energie a byl šetrnější k životnímu prostředí, vyberte možnost **Natural** a pokračujte stisknutím tlačítka **OK**. Pokud si přejete živější barvy na televizoru, vyberte možnost **Dynamický**. Výběr můžete později změnit výběrem požadované možnosti v nabídce **Nastavení>Obraz.** 

# 6.5 Nastavení souhlasu

V závislosti na modelu televizoru a výběru země se v tomto bodě může zobrazit nabídka **Souhrn nastavení souhlasu**. Pomocí této nabídky můžete spravovat nastavení souhlasu. Zvýrazněte funkci a stisknutím tlačítka **OK** ji povolte nebo zakažte.

Před provedením jakýchkoli změn si přečtěte související vysvětlivky zobrazené na obrazovce pro každou zvýrazněnou funkci. Stisknutím směrového tlačítka vpravo zvýrazníte text a pomocí **směrových tlačítek Program +/- nebo Nahoru/Dolů** můžete rolovat nahoru a dolů a přečíst si celý text. Předvolby budete moci kdykoli později změnit v nabídce **Nastavení > Právní > Nastavení souhlasu.** 

Pokud je možnost **Připojení k internetu** zakázána, krok **Nastavení sítě/internetu** se přeskočí a nezobrazí se. Máte-li jakékoli dotazy, stížnosti nebo připomínky týkající se zásad ochrany osobních údajů nebo jejich prosazování, obraťte se na e-mailovou adresuprivacyrequest@xperi.com . Zvýrazněte možnost **Odeslat volby souhlasu** a pokračujte stisknutím tlačítka **OK**.

# 6.6 Podmínky a pravidla

Na této obrazovce musíte souhlasit s podmínkami služby TiVo Smart TV, abyste mohli využívat související služby. Posouvejte stránku, abyste si přečetli celý text pomocí **směrových tlačítek Program +/- nebo Nahoru/Dolů**. Zvýrazněte možnost **Přijmout** a stisknutím tlačítka **OK** na dálkovém ovladači potvrďte a pokračujte. Zvýrazněte možnost **Zrušit** a stisknutím tlačítka **OK** pokračujte bez potvrzení.

# 6.7 Nastavení sítě

Dále se zobrazí obrazovka **Nastavení sítě/internetu**. Pokud potřebujete informace o konfiguraci kabelového nebo bezdrátového připojení a dalších dostupných možnostech, přečtěte si část **Připojení**.

Pokud chcete, aby televizor v pohotovostním režimu spotřebovával méně energie, můžete možnost **Síťový pohotovostní režim** pro vybraný typ sítě vypnout nastavením na hodnotu **Vypnuto**. Po dokončení nastavení zvýrazněte možnost **Další** a pokračujte stisknutím tlačítka **OK**.

Pokud **typ sítě** nastaven na možnost **Bezdrátové zařízení**, zobrazí se seznam dostupných sítí. Proveďte úpravy nastavení sítě a stiskněte tlačítko **Další**. Vyberte požadovanou bezdrátovou síť, v případě potřeby zadejte heslo a pokračujte dále stisknutím tlačítka **Další** a stisknutím tlačítka **OK**. Pokud se chcete k bezdrátové síti připojit později, zvýrazněte možnost **Setup Later** (**Nastavit později**) a stiskněte tlačítko **OK**.

# 6.8 Párování Bluetooth

Vyberte možnost "Spárovat dálkový ovladač nebo jiná zařízení" a podle pokynů na obrazovce spárujte bezdrátový dálkový ovladač s televizorem. Další informace naleznete v části **Dálkové ovládání**.

Pokud chcete k televizoru připojit zvukové zařízení, přepněte zvukové zařízení do režimu párování, vyberte možnost "Pair Audio Link Device" a stiskněte tlačítko **Discover**. Když se zobrazí seznam dostupných zařízení, vyberte jedno z nich a po připojení zařízení stiskněte tlačítko **Pokračovat**.

Pokud chcete dálkový ovladač spárovat později, zvýrazněte možnost **Další** a stiskněte tlačítko **OK**.

# 6.9 Možnost tuneru

Na této obrazovce můžete nastavit typy vysílání, které se mají vyhledávat, a nastavit vyhledávaný kódovaný kanál. Kromě toho můžete nastavit typ vysílání jako oblíbený. Vybraný typ vysílání bude při vyhledávání upřednostněn a jeho kanály budou uvedeny na začátku seznamu kanálů. Po dokončení zvýrazněte možnost **Další** a pokračujte stisknutím tlačítka **OK** 

Chcete-li zapnout možnost vyhledávání pro typ vysílání, zvýrazněte ji a stiskněte tlačítko **OK** nebo použijte směrová tlačítka doleva/doprava. Chcete-li možnost vyhledávání vypnout, stiskněte tlačítko **OK** nebo směrová tlačítka Vlevo/Vpravo po přesunutí fokusu na požadovanou možnost typu vysílání.

### 6.9.1 Digitální anténa

Pokud je zapnuta možnost Vyhledávání **digitálního anténního** vysílání, bude televizor vyhledávat digitální pozemní vysílání po dokončení ostatních úvodních nastavení.

### 6.9.2 Digitální kabel

Pokud je zapnuta možnost Vyhledávání **digitálního kabelového** vysílání, bude televizor vyhledávat digitální kabelové vysílání po dokončení ostatních úvodních nastavení. Před zahájením vyhledávání se zobrazí zpráva s dotazem, zda chcete provést vyhledávání kabelových sítí. Pokud vyberete možnost **Ano** a stisknete tlačítko **OK**, můžete na další obrazovce vybrat **Síť** nebo nastavit hodnoty jako **Frekvence, ID sítě** a **Krok vyhledávání**. Pokud vyberete možnost **No (Ne)** a stisknete tlačítko **OK**můžete na další obrazovce nastavit **hodnoty Start Frequency (Počáteční frekvence), Stop Frequency (Stop frekvence)** a **Search Step (Krok vyhledávání**). Po dokončení zvýrazněte **Next (Další)** a stisknutím tlačítka **OK** pokračujte.

Poznámka: Doba trvání vyhledávání se mění v závislosti na zvoleném kroku vyhledávání.

### 6.9.3 Satelit

Pokud je zapnuta možnost Vyhledávání **satelitního** vysílání, bude televizor vyhledávat digitální satelitní vysílání po dokončení ostatních úvodních nastavení. Před provedením vyhledávání satelitního vysílání je třeba provést některá nastavení.

Zobrazí se nabídka, ve které můžete vybrat, zda chcete spustit instalaci operátora **M7**, instalaci operátora dostupnou v dané zemi nebo standardní instalaci.

Chcete-li spustit instalaci operátora, nastavte **typ instalace** jako **Operátor** a vyberte operátora. Poté vyberte možnost **Satelitní operátor** a stisknutím tlačítka **OK** spusťte automatické vyhledávání. Pokud je v satelitním systému použit přepínač DiSEqC, můžete pro instalaci operátora vybrat také verzi DiSEqC. Tyto možnosti mohou být předem vybrány v závislosti na volbách **Language (Jazyk)** a **Country (Země),** jste provedli v předchozích krocích procesu první instalace. Podle typu operátora M7 můžete být vyzváni k výběru **HD/SD** nebo seznamu kanálů pro danou zemi. Vyberte jednu z nich a pokračujte stisknutím tlačítka **OK**.

Počkejte na dokončení skenování. Nyní je seznam nainstalován.

Chcete-li vyhledávat jiné satelitní kanály než kanály operátorů, měli byste zahájit standardní instalaci. Vyberte **Typ instalace** jako **Standardní** a pokračujte stisknutím tlačítka **OK.** Dále se zobrazí nabídka **Typ antény**.

Existují tři možnosti výběru antény. Pomocí směrových tlačítek vlevo/vpravo můžete vybrat **typ** antény jako přímý, jednoduchý satelitní kabel nebo přepínač DiSEqC. Po výběru typu antény

stiskněte tlačítko **OK**. Na další obrazovce stiskněte tlačítko **OK** a zobrazí se možnosti dalšího postupu. **Pokračovat**, zobrazí se **seznam transpondérů** a možnosti **Konfigurace LNB**. Nastavení transpondéru a LNB můžete změnit pomocí příslušných možností nabídky.

**Přímý**: Pokud máte jeden přijímač a přímou satelitní anténu, vyberte tento typ antény. Stiskněte tlačítko **OK** a pokračujte. Na další obrazovce vyberte dostupný satelit a stiskněte **OK**, zvýrazněte **Pokračovat** a opětovným stisknutím **OK** vyhledejte služby.

**Jeden satelitní kabel**: Pokud máte více přijímačů a jeden satelitní kabelový systém, vyberte tento typ antény. Stiskněte tlačítko **OK** a pokračujte. Podle pokynů na další obrazovce nakonfigurujte nastavení. Stiskněte tlačítko **OK**, zvýrazněte možnost **Pokračovat** a opětovným stisknutím tlačítka **OK** vyhledejte služby.

**Přepínač DiSEqC**: Pokud máte více satelitních antén a přepínač DiSEqC, vyberte tento typ antény. Poté nastavte verzi DiSEqC a pokračujte stisknutím tlačítka **OK**Na další obrazovce můžete nastavit až čtyři satelity (jsou-li k dispozici) pro verzi v1.0 a šestnáct satelitů pro verzi v1.1. Stiskněte tlačítko **OK**, zvýrazněte možnost **Pokračovat** a opětovným stisknutím tlačítka **OK** proveďte skenování vybraných satelitů.

## 6.9.4 Analogové

Pokud je zapnuta možnost Vyhledávání **analogového** vysílání, bude televizor vyhledávat analogové vysílání po dokončení ostatních úvodních nastavení.

Po dokončení úvodních nastavení začne televizor vyhledávat dostupné vysílání vybraných typů vysílání.

Zatímco vyhledávání pokračuje, v dolní části obrazovky se zobrazují aktuální výsledky skenování. Vyhledávání můžete zrušit stisknutím tlačítka **TiVo**, **Zpět** nebo **Ukončit**.

Již nalezené kanály se uloží do seznamu kanálů.

Po uložení všech dostupných kanálů a stanic se zobrazí domovská obrazovka. Stisknutím tlačítka **Exit** můžete sledovat televizní kanály. Při sledování televizních kanálů můžete stisknutím tlačítka **OK** zobrazit seznam kanálů a pomocí možností karty **Upravit** upravit seznam kanálů podle svých preferencí.

Během vyhledávání se může zobrazit zpráva s dotazem, zda chcete seřadit kanály podle LCN(\*). Zvolte **Ano** a potvrďte stisknutím tlačítka **OK.** 

(\*) LCN je systém logických čísel kanálů, který organizuje dostupné vysílání v souladu s rozpoznatelnou sekvencí čísel kanálů operátora (pokud je k dispozici).

#### Poznámky:

Chcete-li vyhledat kanály M7 po **první instalaci**, měli byste provést první instalaci znovu. Nebo přejděte na **domovskou** obrazovku a vstupte do nabídky **Nastavení>Instalace>Automatické vyhledávání kanálů>Satelit.** Poté postupujte podle stejných kroků uvedených výše.

Při první instalaci televizor nevypínejte. Všimněte si, že některé možnosti nemusí být dostupné v závislosti na výběru země.

# 7 Přehrávání médií

K televizoru můžete připojit 2,5" a 3,5" (HDD s externím napájením) externí pevné disky nebo paměťové karty USB pomocí vstupu (vstupů) USB televizoru.

**DůLEŽITÉ**! Před připojením k televizoru zálohujte soubory na paměťových zařízeních. Výrobce nenese odpovědnost za poškození souborů nebo ztrátu dat. Některé typy USB zařízení (např. MP3 přehrávače) nebo USB pevné disky/paměťové karty nemusí být s tímto televizorem kompatibilní. Televizor podporuje formátování disků FAT32 a NTFS.

Před každým připojením a odpojením chvíli počkejte, protože přehrávač může stále číst soubory. Pokud tak neučiníte, může dojít k fyzickému poškození přehrávače a samotného zařízení USB. Během přehrávání souboru nevytahujte jednotku.

Rozbočovače USB můžete používat se vstupy USB televizoru. V takovém případě se doporučují USB rozbočovače s externím napájením.

Pokud se chystáte připojit pevný disk USB, doporučujeme použít přímo vstup(y) USB televizoru.

**Poznámka**: Při prohlížení mediálních souborů lze v nabídce **Prohlížeč médií** zobrazit maximálně 1000 mediálních souborů v jedné složce.

Připojením k televizoru můžete přehrávat hudební a filmové soubory a zobrazovat fotografické soubory uložené na úložném zařízení USB. Připojte paměťové zařízení USB k jednomu ze vstupů USB umístěných na boku televizoru.

Po připojení paměťového zařízení USB k televizoru se na obrazovce zobrazí zpráva, že je zařízení USB připojeno. K obsahu připojeného zařízení USB můžete přistupovat z nabídky **Zdroje** na domovské obrazovce. Můžete také stisknout tlačítko **Zdroj** na dálkovém ovladači a poté vybrat paměťové zařízení USB ze seznamu zdrojů.

Předvolby prohlížeče médií můžete nastavit pomocí nabídky **Nastavení**. Nabídku **Nastavení** lze otevřít prostřednictvím informačního panelu, který se zobrazuje ve spodní části obrazovky při přehrávání videa nebo zvukového souboru nebo při zobrazování souboru s obrázkem. Pokud

informační panel zmizel, stiskněte tlačítko **Info**, zvýrazněte symbol ozubeného kolečka umístěný na pravé straně informačního panelu a stiskněte tlačítko **OK**. V závislosti na typu mediálního souboru a modelu televizoru a jeho funkcích mohou být k dispozici nabídky **Nastavení obrazu**, **Nastavení zvuku, Nastavení prohlížeče médií** a **Možnosti**. Obsah těchto nabídek se také může lišit podle typu aktuálně otevřeného mediálního souboru. Při přehrávání zvukových souborů bude k dispozici pouze nabídka **Nastavení zvuku**.

| Provoz ve smyčce/režimu Shuffle |                                                                                      |  |
|---------------------------------|--------------------------------------------------------------------------------------|--|
| Spuštění přehrávání a 🖃         | Všechny soubory v seznamu se budou přehrávat průběžně v<br>původním pořadí.          |  |
| Spuštění přehrávání a 🔟         | Stejný soubor se bude přehrávat nepřetržitě (opakování).                             |  |
| Spuštění přehrávání a 🔜         | Všechny soubory v seznamu se přehrají jednou v náhodném pořadí.                      |  |
| Spuštění přehrávání a 📼 💌       | Všechny soubory v seznamu se budou přehrávat průběžně ve<br>stejném náhodném pořadí. |  |

Chcete-li použít funkce na informačním panelu, zvýrazněte symbol funkce a stiskněte tlačítko **OK**. Chcete-li změnit stav funkce, zvýrazněte symbol funkce a stiskněte tlačítko **OK** podle potřeby. Pokud je symbol označen červeným křížkem, znamená to, že je deaktivován.

# 8 Home

Domovská obrazovka je výchozím bodem pro procházení. Shromažďuje všechny televizní pořady a filmy, které jsou pro vás důležité, trendy tituly ve všech vašich streamovacích aplikacích, nedávno sledované pořady, živé televizní kanály a doporučené pořady na základě vašich hodnocení a zvyklostí při sledování.

Obsah každého karuselu se dynamicky mění na základě vašeho používání. Dokonce i kategorie kolotočů se aktualizují, jak vás systém TiVo OS lépe poznává. Například na základě toho, co jste sledovali, se vám jeden den může zobrazit kolotoč Komedie nebo Zdraví a fitness a o několik dní později kolotoč s Oscarovými vítězi.

Stiskněte tlačítko **Source** na dálkovém ovladači, zvýrazněte možnost **TV** vstupní zdroj a stisknutím tlačítka **OK** přepněte do režimu Live TV a sledujte televizní kanály. Pokud byl posledním použitým vstupním zdrojem **TV**, můžete také pomocí tlačítka **Exit** přepnout do režimu Live TV.

# 8.1 Aplikace

## 8.1.1 Kolotoč mých aplikací

Kolotoč **Moje aplikace** na domovské obrazovce obsahuje všechny aplikace, ze kterých systém TiVo OS doporučuje televizní pořady a filmy. Aplikace, které se zde zobrazují, můžete vybrat na obrazovce **Správa aplikací**.

Pokud dáváte přednost vyhledávání a procházení pořadů v rámci aplikace, vyberte aplikaci v tomto kolotoči a stisknutím tlačítka **OK** na dálkovém ovladači ji otevřete.

## 8.1.2 Obrazovka Správa aplikací

Pomocí obrazovky **Správa aplikací** můžete ovládat, které aplikace používá systém TiVo OS k doporučování titulů na obrazovkách Domů, TV pořady a Filmy. Vybrané aplikace se zobrazí v kolotoči **Moje aplikace** na obrazovce Domů. Výběr aplikací nemá vliv na výsledky vyhledávání. Systém TiVo OS zobrazuje výsledky ze všech aplikací, aby vám pomohl najít to, co chcete sledovat. Pokud je u aplikace, kterou nepoužíváte, uveden název, můžete se rozhodnout, že se k ní přihlásíte.

# 8.2 Navigační kolotoč

Navigační kolotoč na domovské obrazovce umožňuje snadný přístup k běžným funkcím: **Průvodce**, **Všechny aplikace, Zdroje, Seznam kanálů, Nahrávky** (v závislosti na modelu), **Časovače** a **Nastavení**.

# 8.3 Procházet obrazovky

Výběrem možností Free, TV Shows, Movies a Watchlist v hlavní nabídce se zaměříte na tyto typy obsahu.

# 8.4 Podrobnosti o obsahu

Když najdete obsah, který vás zajímá, zvýrazněte jej a stisknutím tlačítka **OK** na dálkovém ovladači zobrazte podrobnosti o něm. Můžete se také dozvědět informace o hercích a štábu a zobrazit doporučení na podobný obsah.

## 8.4.1 Sledujte nyní

Zvolte si, zda chcete pořad sledovat z libovolné vybrané aplikace, ve které je pořad k dispozici. Jedná se o aplikace, které jste povolili pro doporučení na obrazovce **Správa aplikací**. Ostatní, které mají obsah, se zobrazí na obrazovce Další způsoby sledování.

### 8.4.2 Seznam sledování

Do seznamu sledovaných pořadů si můžete uložit pořady, které chcete začít sledovat nebo v nich pokračovat později, a oblíbené pořady, ke kterým se chcete vracet. To, co přidáte, vám pomůže přizpůsobit doporučení.

Přidané tituly se také zobrazují v kolotoči **seznamu sledování** na domovské obrazovce. Plus se změní na záložku.

Chcete-li přidat pořad, vyberte na obrazovce Podrobnosti o obsahu možnost + **Seznam** sledování. Plus se změní na záložku.

Chcete-li pořad odebrat, přejděte na obrazovku Podrobnosti o obsahu a vyberte možnost **Seznam sledování**. Záložka se změní na plus.

### 8.4.3 Hodnotit

Řekněte systému TiVo OS, co si myslíte o televizním pořadu nebo filmu, pomocí palce nahoru nebo dolů. Na oplátku budete dostávat doporučení, která odrážejí to, co rádi sledujete. Přejděte na obrazovku Podrobnosti o obsahu pořadu a vyberte možnost **Hodnotit**. Vyberte možnost Palec nahoru nebo Palec dolů. Obsah, který ohodnotíte Palcem dolů, se již nebude v doporučeních zobrazovat.

## 8.4.4 Obsah zprávy

Přejděte na obrazovku Podrobnosti o obsahu pořadu a vyberte příznak. Zobrazí se obrazovka obsahu hlášení. Po výběru předdefinovaných důvodů, které vám vyhovují, zvýrazněte položku **Hlášení** a stiskněte tlačítko **OK**. Můžete také vybrat možnost **Něco jiného** a zadat svůj důvod pomocí virtuální klávesnice v případě, že vám předdefinované důvody nevyhovují.

## 8.4.5 Procházet všechny epizody

Výběrem možnosti **Epizody** na obrazovce Podrobnosti o obsahu epizodického seriálu zobrazíte jeho epizody seřazené podle sezón.

# 8.5 Vyhledávání textu

Chcete-li vyhledávat filmy a televizní pořady ve všech aplikacích, vyberte v hlavní nabídce možnost **Hledat**. Stiskněte tlačítko **OK** a pomocí virtuální klávesnice zadejte název nebo herce. Poté zvýrazněte možnost **Hotovo** a stisknutím tlačítka **OK** spusťte vyhledávání. Na obrazovce se zobrazí výsledky. Zvýrazněte požadovaný výsledek pomocí směrových tlačítek a stisknutím tlačítka **OK** jej otevřete.

# 8.6 Hlasové vyhledávání a ovládání

Hlasem můžete vyhledávat televizní pořady a filmy. Je to rychlejší a přesnější než psaní na dálkovém ovladači. Přirozeným mluvením můžete také procházet obrazovkami a ovládat hlasitost. Stiskněte tlačítko **Hlas** na dálkovém ovladači (závisí na modelu dálkového ovladače a před použitím by měl být dálkový ovladač spárován s televizorem; další informace naleznete v části **Dálkový ovladač**) a poté se zeptejte na obsah podle kritérií, jako je název, žánr, herec, režisér, hodnocení, věková vhodnost, citace nebo desetiletí. Po zobrazení výsledků vyhledávání můžete pokračovat v hovoru a upřesnit je: "Zobrazit mi filmy s Tomem Cruisem. Jen ty z 90. let."

Poznámka: Hlasové vyhledávání a hlasové ovládání nemusí být v některých zemích dostupné.

# 9 Nastavení

# 9.1 Zařízení

### 9.1.1 Párování zařízení Audio Link

Stisknutím tlačítka **OK** otevřete obrazovku párování. Pomocí této obrazovky můžete zjistit a připojit zvuková zařízení s bezdrátovou technologií Bluetooth k televizoru. Další informace naleznete v části **Připojení zařízení Bluetooth.** 

## 9.1.2 Spárování dálkového ovladače nebo jiného zařízení

Stisknutím tlačítka **OK** otevřete obrazovku párování. Pomocí této obrazovky můžete zjistit a připojit k televizoru dálkové ovladače, klávesnice a myši s podporou bezdrátové technologie Bluetooth. Další informace naleznete v části **Připojení zařízení Bluetooth.** 

**Poznámka**: Váš televizor nemusí být kompatibilní se všemi modely klávesnic a myší na trhu. Další informace u místního prodejce nebo v prodejně, kde jste televizor zakoupili.

## 9.1.3 Virtuální vzdálený přístup

Povolení nebo zakázání funkce virtuálního vzdáleného přístupu.

## 9.1.4 Sdílení zvuku a videa

Tato funkce umožňuje sdílet soubory uložené v chytrém telefonu nebo tabletu. Pokud máte kompatibilní smartphone nebo tablet a nainstalovaný příslušný software, můžete na televizoru sdílet/přehrávat fotografie, hudbu a videa. Další informace naleznete v pokynech k softwaru pro sdílení.

### 9.1.5 ALLM (UHD)

Funkce ALLM (Auto Low Latency Mode) umožňuje televizoru aktivovat nebo deaktivovat nastavení nízké latence v závislosti na přehrávaném obsahu. Pokud je tato možnost povolena, režim obrazu se automaticky nastaví na režim **Hra,** když je z aktuálního zdroje HDMI přijat signál v režimu ALLM. Další informace naleznete v části **Herní režim.** 

## 9.1.6 Časovač bez signálu

Pokud televizor po dobu 3 minut nepřijímá žádný vstupní signál (např. z antény nebo zdroje HDMI), přejde do pohotovostního režimu. Tuto funkci můžete povolit nebo zakázat příslušným nastavením této možnosti.

## 9.1.7 CEC

Pomocí tohoto nastavení můžete funkci CEC zcela povolit nebo zakázat. Stisknutím levého nebo pravého tlačítka funkci povolíte nebo zakážete.

## 9.1.8 Automatické zapnutí CEC

Tato funkce umožňuje připojenému zařízení kompatibilnímu s HDMI-CEC zapnout televizor a automaticky přepnout na jeho vstupní zdroj. Stisknutím levého nebo pravého tlačítka tuto funkci povolíte nebo zakážete.

# 9.2 Obrázek

### 9.2.1 Režim

Režim obrazu můžete změnit podle svých preferencí nebo požadavků. Režim obrazu lze nastavit na jednu z těchto možností: **Kino, Hra, Sport, Dynamický** a **Přirozený**.

Poznámka: Dostupné možnosti se mohou lišit v závislosti na vstupním zdroji.

**Režimy Dolby Vision (UHD)**: Pokud je detekován obsah Dolby Vision, budou k dispozici možnosti obrazových režimů **Dolby Vision Dark** a **Dolby Vision Bright** namísto režimů **Cinema** a **Natural.** 

## 9.2.2 Kontrast

Upravte jas nejjasnějších oblastí obrazu. Zvýšením kontrastu se světlé oblasti zobrazí jasněji, zatímco jeho snížením se ztmaví.

### 9.2.3 Jas

Upravte celkovou tmavost nebo světlost obrazu. Zvýšením jasu se tmavé oblasti zesvětlí, zatímco snížením se ztmaví.

### 9.2.4 Ostrost

Upravuje čistotu a detaily obrazu zvýrazněním okrajů objektů. Při **vyšším nastavení** se okraje zdají být výraznější, ale může se objevit šum nebo umělé obrysy. **Nižší nastavení** vytvoří jemnější obraz, ale může snížit detaily.

### 9.2.5 Barva

Upravte intenzitu barev na obrázku. **Při vyšším nastavení** jsou barvy živější, ale mohou způsobit přesycení. **Nižší nastavení** sníží intenzitu barev, takže obraz bude vypadat vybledle nebo černobíle.

## 9.2.6 Úspora energie

Nastavte **Úsporu energie na Minimální, Střední, Maximální** nebo **Automatická**, televizor podle toho upraví spotřebu energie. Pokud chcete nastavit podsvícení na pevnou hodnotu nastavenou **jako Vlastní**, zvýrazněte položku **Podsvícení** (umístěnou pod nastavením **Úspora energie**) a poté ji nastavte ručně pomocí směrového tlačítka Vlevo nebo Vpravo na dálkovém ovladači. jako **Vypnuto** toto nastavení vypnete.

### 9.2.7 Zvětšení obrázku

Nastaví požadovaný poměr stran televizoru.

### 9.2.8 Předběžná nastavení

#### 9.2.8.1 Dynamický kontrast

Automaticky upravuje úroveň kontrastu na základě jasu scény a zvýrazňuje detaily v tmavých a světlých oblastech.

### 9.2.8.2 Barevná teplota

Upravuje celkový tón obrazu změnou vyvážení mezi teplými (červenými) a studenými (modrými) barvami.

### 9.2.8.3 Modrý úsek

Nastavení Blue Stretch je určeno ke zvýšení intenzity a viditelnosti modrých tónů v zobrazeném obrazu. Jeho cílem je, aby modrá barva vypadala živější, hlubší nebo výraznější.

#### 9.2.8.4 Mikro stmívání

Micro Dimming je technologie navržená pro zvýšení kontrastu a celkové kvality obrazu televizoru dynamickým nastavením jasu různých zón podsvícení. To umožňuje dosáhnout hlubší černé v tmavších oblastech obrazovky při zachování jasné bílé v jasnějších oblastech, což vede k detailnějšímu a pohlcujícímu zážitku ze sledování.

#### 9.2.8.5 Snížení hluku

Nastavení Redukce šumu je určeno k minimalizaci nežádoucích vizuálních artefaktů, často označovaných jako "šum", které se mohou objevit na obrazovce televizoru. Tento šum se může projevovat jako zrnitost, skvrnitost, blokování (zejména kolem okrajů) nebo třpytivé efekty, zejména u méně kvalitních zdrojů videa.

### 9.2.8.6 Odstranění obrysů

Nastavení De-Contour redukuje barevné pruhy (známé také jako obrysy), které se projevují jako viditelné čáry nebo kroky mezi odstíny v hladkých barevných přechodech. Tato funkce zlepšuje kvalitu obrazu tím, že vyhlazuje přechody mezi podobnými tóny a poskytuje přirozenější a vizuálně příjemnější obraz - zvláště patrný na obloze, ve stínech nebo v jiných oblastech s gradientem.

### 9.2.8.7 MEMC (UHD)

Stisknutím tlačítek vlevo/vpravo nastavte **MEMC na Low (Nízká), Medium (Střední)**, **High (Vysoká)** nebo **Off (Vypnuto)**. Když je **MEMC** aktivní, optimalizuje nastavení videa televizoru pro pohyblivý obraz, aby získal lepší kvalitu a čitelnost.

### 9.2.8.7.1 Ukázka MEMC (UHD)

Pokud je možnost **MEMC** nastavena na hodnotu **Nízká, Střední** nebo **Vysoká**, bude tato možnost k dispozici. Zvýrazněte tuto možnost a stisknutím tlačítka OK aktivujte demo režim. Když je aktivní demo režim, obrazovka bude rozdělena na dvě části, jedna bude zobrazovat činnost **MEMC**, druhá normální nastavení pro TV obrazovku. Opětovným stisknutím tlačítka **OK** režim zrušíte.

### 9.2.8.8 Filmový režim

Filmový režim je nastavení obrazu, které má zlepšit zážitek ze sledování filmů a jiného filmového obsahu. Jeho cílem je zobrazit video tak, jak ho zamýšlel režisér, se zachováním původní snímkové frekvence a umělecké vize.

### 9.2.8.9 Tón pleti

Nastavení Tón pleti umožňuje jemně doladit barevné podání lidské pleti na zobrazeném snímku. To může být užitečné pro dosažení přirozenějšího a realističtějšího vzhledu nebo pro přizpůsobení obrazu vašim osobním preferencím.

### 9.2.8.10 Barevný posun

Nastavení Posun barev umožňuje záměrně změnit celkové vyvážení barev nebo konkrétní barevné rozsahy zobrazené na obrazovce televizoru. Obvykle se používá k dosažení specifických vizuálních efektů nebo ke kompenzaci vnímaných barevných nepřesností, lze jej však použít i podle osobních preferencí.

### 9.2.8.11 Barevný tuner

Barevný tuner je pokročilé nastavení obrazu, které umožňuje granulární ovládání jednotlivých barevných složek na displeji televizoru. Zkušeným uživatelům nebo kalibrátorům umožňuje jemně vyladit přesnost a živost konkrétních barev, což vede k přesnějšímu a jemnějšímu obrazu.

### 9.2.8.12 Barevný prostor (UHD)

Nastavte předvolbu barevného prostoru. K dispozici jsou možnosti Auto, On, REC709, BT2020, ADOBERGB, DCI\_P3 a Off.

### 9.2.8.13 Gamma

Pomocí této možnosti můžete nastavit předvolbu gamma. Stisknutím směrových tlačítek vlevo/vpravo nastavte možnost Normální, Jasný nebo Tmavý.

**Poznámka**: Tato možnost nemusí být v závislosti na modelu televizoru a jeho funkcích k dispozici a v závislosti na aktuálním obsahu nemusí být možné toto nastavení změnit.

### 9.2.8.14 Obnovení

Obnoví výchozí tovární nastavení aktuálního obrazového režimu.

# 9.3 Zvuk

### 9.3.1 Dolby Atmos (UHD)

Váš televizor podporuje technologii Dolby Atmos. Díky této technologii se zvuk pohybuje kolem vás v trojrozměrném prostoru, takže máte pocit, že jste přímo v ději. Nejlepší zážitek budete mít, pokud je vstupní zvukový datový tok Atmos. K dispozici budou možnosti **Auto, Zapnuto** a **Vypnuto**. Pokud je nastavena možnost **Auto**, televizor bude automaticky přepínat mezi režimy **Zapnuto** a **Vypnuto** v závislosti na informacích vstupního zvukového datového toku, pokud je

vstupní zvukový datový tok Atmos, bude tato funkce fungovat, jako by byla nastavena jako **Zapnuto**. Nastavením jako **Vypnuto** se vypne.

## 9.3.2 Dolby Audio (HD/FHD) / Režim (UHD)

K dispozici budou možnosti **Smart, Film, Hudba, Zprávy** a **Vypnuto**. Nastavením možnosti **Vypnuto** ji zakážete.

**Poznámka**: Některé položky v nabídce **Zvuk** budou šedé a nedostupné, pokud je nastavíte na jinou možnost než **Vypnuto**. Nastavení některých dalších možností se také může změnit v závislosti na aktuálním nastavení.

## 9.3.3 DTS Virtual:X

Tato funkce zlepší váš zvukový zážitek virtualizací prostorových reproduktorů prostřednictvím reproduktorů televizoru. Můžete si vybrat jeden z předdefinovaných režimů zvuku. K dispozici budou možnosti **Hudba**, **Sport, Kino** a **Vypnuto**. Chcete-li zvuk vypnout, nastavte možnost **Vypnuto**.

**Poznámka**: Některé položky v nabídce **Zvuk** budou šedé a nedostupné, pokud je nastavíte na jinou možnost než **Vypnuto**. V závislosti na aktuálním nastavení se mohou změnit i nastavení některých dalších možností.

## 9.3.4 Zvukový výstup

Nastaví předvolbu zvukového výstupu. K dispozici jsou možnosti **TV, S/PDIF, HDMI ARC, Pouze sluchátka** a **Lineout**. Nebude k dispozici žádný zvukový výstup kromě vybrané možnosti a konektoru pro sluchátka. Všimněte si, že pokud je tato možnost nastavena jako **Pouze sluchátka**, budou reproduktory televizoru po připojení sady sluchátek ztlumeny.

Pokud k televizoru připojíte externí zesilovač pomocí konektoru pro sluchátka, můžete tuto možnost vybrat jako **Lineout**. Pokud jste k televizoru připojili sluchátka, nastavte tuto možnost jako **Pouze sluchátka**. Před použitím sluchátek se ujistěte, že je tato položka nabídky nastavena na **Pouze sluchátka**. Pokud je nastavena na **Lineout**, bude výstup z konektoru pro sluchátka nastaven na maximum, což by mohlo poškodit váš sluch.

Pokud je vybrána možnost HDMI ARC, bude funkce CEC povolena.

**Poznámka:** V závislosti na zvolené možnosti se některé položky v nabídce **Zvuk** zobrazí jako šedé a nebudou k dispozici.

### 9.3.5 eARC (UHD)

Pokud je možnost **Výstup zvuku** nastavena na **HDMI ARC**, bude k dispozici možnost nabídky **eARC**. V opačném případě bude zobrazena šedě. Ve výchozím nastavení bude tato možnost nastavena na hodnotu **Zapnuto**. Chcete-li tuto možnost vypnout, nastavte ji na hodnotu **Vypnuto**. Další informace naleznete v části **CEC**.

### 9.3.6 AVL (automatické omezení hlasitosti)

Nastaví zvuk na pevnou výstupní úroveň mezi programy.

Pokud je položka nabídky **Režim** nastavena na jinou možnost než **Vypnuto**, možnosti nastavení **AVL** se změní. K dispozici budou možnosti **Auto**, **Night**, **Normal** a **Off.** V režimu **Auto** se televizor automaticky přepne do režimu **Normální** nebo **Noční** podle aktuálních časových informací. Pokud nejsou k dispozici žádné časové informace, bude tato možnost vždy fungovat jako **Normální**. Když se televizor poprvé přepne do **nočního** režimu po nastavení této možnosti jako **Auto**, na obrazovce se objeví informační panel.

Vezměte prosím na vědomí, že ve srovnání s **normálním** režimem poskytuje **noční** režim agresivnější řízení dynamické komprese, které je vhodné pro tiché prostředí.

### 9.3.7 Rozšířená nastavení

### 9.3.7.1 Ekvalizér

Vybere režim ekvalizéru. Vlastní nastavení lze provést pouze v uživatelském režimu.

### 9.3.7.2 Dynamické basy

Povoluje nebo zakazuje funkci Dynamic Bass.

### 9.3.7.3 DTS DRC

Funkce Dynamic Range Control zajišťuje nastavení zisku zdroje pro zachování vhodného slyšitelného rozsahu při nízkých i vysokých úrovních přehrávání. Funguje pouze v případě, že zdrojový formát zvuku je DTS. Možnost **DTS DRC** povolte nebo zakažte nastavením jako **Zapnuto** nebo **Vypnuto**.

#### 9.3.7.4 Režim zvuku

Pokud to sledovaný kanál podporuje, můžete zvolit zvukový režim. Tato možnost nebude k dispozici, pokud nejsou nainstalovány žádné kanály.

### 9.3.7.5 Digitální výstup

Nastaví typ digitálního výstupního zvuku. K dispozici jsou možnosti PCM, Auto a Passthrough.

**PCM**: Tato možnost poskytuje dvoukanálový nekomprimovaný digitální zvukový výstup. Tuto možnost můžete použít, pokud se vyskytnou problémy s kompatibilitou, například není slyšet zvuk.

Automaticky: Tato možnost zajišťuje vícekanálový digitální zvukový výstup (až 5.1 kanálů).

**Passthrough**: Tato možnost poskytuje původní zvukový výstup jako takový v HDMI ARC. Tuto možnost doporučujeme použít, pokud máte A/V přijímač s podporou eARC. Pokud váš A/V přijímač nepodporuje zdrojový formát zvuku, mohou se vyskytnout problémy s kompatibilitou, například nebude slyšet zvuk.

### 9.3.7.6 Sluchátka

Nastaví hlasitost sluchátek. Tato možnost není k dispozici, pokud je možnost **Zvukový výstup** nastavena jako **Lineout**.

Před použitím sluchátek se ujistěte, že je hlasitost sluchátek nastavena na nízkou úroveň, aby nedošlo k poškození sluchu.

### 9.3.7.7 Bilance

Nastaví vyvážení zvuku. Tato funkce se aktivuje, pokud je možnost **Zvukový výstup** nastavena jako **TV** nebo **Pouze sluchátka**. Položka Vyvážení nastavuje úroveň vyvážení reproduktorů televizoru a sluchátek společně.

### 9.3.7.8 Obnovení

Obnoví některá nastavení zvuku na výchozí tovární nastavení.

# 9.4 Síť

## 9.4.1 Typ sítě

Zakázat síťové připojení nebo změnit typ připojení.

## 9.4.2 Skenování bezdrátové sítě

Spusťte vyhledávání bezdrátových sítí. Tato možnost bude k dispozici, pokud je **typ sítě** nastaven jako Bezdrátové zařízení.

### 9.4.3 Odpojení

Chcete-li se odpojit od bezdrátové sítě a odstranit uložený profil bezdrátové sítě (automaticky uložený při připojení k bezdrátové síti), zvýrazněte tuto možnost a stiskněte tlačítko **OK**. Tato možnost nebude k dispozici, pokud jste se k bezdrátové síti nepřipojili.

### 9.4.4 Stiskněte tlačítko WPS na směrovači Wi-Fi

Pokud je váš modem/směrovač vybaven funkcí WPS, můžete se k němu připojit přímo pomocí této možnosti. Tuto možnost zvýrazněte a stiskněte tlačítko **OK**. Přejděte k modemu/směrovači a stisknutím tlačítka WPS na něm navažte připojení. Tato možnost bude k dispozici, pokud je **Typ** sítě nastaven jako **Bezdrátové zařízení**.

### 9.4.5 Test rychlosti internetu

Spusťte test rychlosti a zkontrolujte šířku pásma připojení. Po dokončení se na obrazovce zobrazí výsledek. Stisknutím tlačítka **OK** se vrátíte do nabídky **Síť.** 

### 9.4.6 Rozšířená nastavení

Změňte konfiguraci IP a DNS televizoru. Stisknutím tlačítka **OK** zobrazíte dostupné možnosti. Označte možnost **Uložit** a po dokončení změn je stisknutím tlačítka **OK** uložte.

### 9.4.7 Síťový pohotovostní režim

Tuto funkci můžete povolit nebo zakázat nastavením možnosti Zapnuto nebo Vypnuto.

# 9.5 Instalace

### 9.5.1 Automatické vyhledávání kanálů (přeladění)

Zobrazí možnosti automatického ladění.

Digitální anténa: Vyhledává a ukládá anténní stanice DVB.
Digitální kabel: Vyhledává a ukládá kabelové stanice DVB.
Analogicky: Vyhledává a ukládá analogové stanice.
Satelit: Vyhledává a ukládá satelitní stanice.

### 9.5.2 Ruční skenování kanálů

Tuto funkci lze použít pro přímé zadávání vysílání.

### 9.5.3 Skenování síťových kanálů

Vyhledá propojené kanály v systému vysílání.

Digitální anténa: Vyhledává kanály anténní sítě. Digitální kabel: Vyhledává kanály kabelové sítě. Satelit: Vyhledá kanály satelitní sítě.

## 9.5.4 Analogové jemné doladění

Toto nastavení můžete použít pro jemné doladění analogových kanálů. Tato funkce není k dispozici, pokud nejsou uloženy žádné analogové kanály a pokud aktuálně sledovaný kanál není analogový.

### 9.5.5 Nastavení satelitu

Zobrazí nastavení satelitu.

Seznam satelitů: Zobrazuje dostupné satelity. V seznamu můžete přidávat, mazat satelity nebo upravovat nastavení satelitů. Stisknutím tlačítka OK otevřete nabídku Možnosti.

**Instalace antény**: Můžete změnit nastavení satelitní antény a/nebo spustit satelitní skenování. Stisknutím tlačítka **OK** otevřete nabídku **Options (Možnosti)**.

### 9.5.6 Informace o signálu

Pomocí této položky nabídky můžete sledovat informace týkající se signálu, jako je úroveň/kvalita signálu, název sítě atd. pro dostupné frekvence.

### 9.5.7 Obnovení továrního nastavení

Vymaže všechny uložené kanály a nastavení, obnoví tovární nastavení televizoru.

# 9.6 Systém

### 9.6.1 Přístupnost

Zobrazí možnosti přístupnosti televizoru. Některé možnosti nebudou k dispozici, pokud nejsou nainstalovány žádné kanály.

#### 9.6.1.1 Vysoký kontrast

Zvyšte kontrast možností nabídky a textů, aby byly lépe čitelné. K dispozici budou možnosti **Bílý text**, **Žlutý text** a **Vypnuto**.

#### 9.6.1.2 Zpoždění stisku klávesy

Nastavení Doba zpoždění úhozu kláves umožňuje upravit odezvu klávesnice na obrazovce, která se zobrazí, když potřebujete zadat text na televizoru, například při vyhledávání v aplikacích nebo při zadávání hesel. Toto nastavení určuje dobu, po kterou televizor čeká po stisknutí virtuální klávesy, než zadání zaznamená.

#### 9.6.1.3 Podtitul

Zapne nebo vypne titulky.

### 9.6.1.4 Nedoslýchaví (UHD)

Povolí jakoukoli speciální funkci odeslanou z vysílače.

#### 9.6.1.5 Zvukový popis (UHD)

Pro nevidomé a slabozraké diváky bude přehrána vyprávěcí stopa. Stisknutím tlačítka **OK** zobrazíte všechny dostupné možnosti nabídky **Audio Description.** Tato funkce je k dispozici pouze v případě, že ji vysílací společnost podporuje.

**Poznámka**: Funkce zvukového popisu není k dispozici v režimu nahrávání nebo časového posunu (dostupnost závisí na modelu televizoru a jeho funkcích).

### 9.6.1.6 Vylepšení dialogu UHD)

Tato funkce poskytuje možnosti následného zpracování zvuku pro vylepšení dialogů řízených řečí. K dispozici budou možnosti Vypnuto, Nízká, Střední a Vysoká. Nastavte je podle svých preferencí.

Poznámka: Tato funkce má účinek pouze v případě, že vstupní formát zvuku je AC-4, a tento účinek se vztahuje pouze na výstup z televizního reproduktoru.

### 9.6.1.7 Mluvené titulky (UHD)

Touto možností nastavení je zvolena výchozí preference mluvených titulků. Chcete-li, aby mluvené titulky měly vyšší prioritu než normální titulky, nastavte tuto možnost na hodnotu **Zapnuto**. Tato možnost nemusí být k dispozici v závislosti na modelu televizoru.

#### 9.6.1.8 Zvětšení

Umožňuje používat kombinace tlačítek pro zvětšení obrazovky. K dispozici budou možnosti **Zapnuto** a **Vypnuto**. Nastavením na hodnotu **Zapnuto** povolíte.

Podpora zvětšení se zapíná nebo vypíná dlouhým stisknutím číselného tlačítka **5**. První levý horní kvadrant obrazovky bude zvětšený. Po zapnutí podpory zvětšení se dlouhým stisknutím číselných tlačítek **2, 4, 6, 8** bude zvětšená oblast posouvat nahoru, doleva, doprava a dolů.

### 9.6.1.9 Minimapa

Minimapa je ve výchozím nastavení povolena a deaktivována. Aktivuje se, když je povolena funkce **zvětšení**. Pomocí této možnosti můžete zabránit zobrazení minimapy funkcí zvětšení.

### 9.6.1.10 Zvýrazněné programy s (UHD)

### 9.6.1.10.1 [S] Podnázev

Pokud je tato možnost povolena a pokud má některá událost elektronického programového průvodce přístupovou službu "Titulky", budou tyto události zvýrazněny jinou barvou.

### 9.6.1.10.2 [SL] Znakový jazyk

Pokud je tato možnost povolena a pokud má některá událost elektronického programového průvodce přístupovou službu "Znakový jazyk", budou tyto události zvýrazněny jinou barvou.

### 9.6.1.10.3 [AD] Popis zvuku

Pokud je tato možnost povolena a pokud má některá událost elektronického programového průvodce přístupovou službu "Audio Description", budou tyto události zvýrazněny jinou barvou.

## 9.6.2 Jazyk

V závislosti na vysílací společnosti a zemi můžete nastavit jiný jazyk.

## 9.6.3 Podmíněný přístup (UHD)

Řídí moduly podmíněného přístupu, pokud jsou k dispozici.

## 9.6.4 Rodičovská stránka

Pro změnu rodičovského nastavení zadejte správný kód PIN. V této nabídce můžete snadno nastavit **Zámek nabídky, Zámek zralosti, Dětský zámek** nebo **Navádění**. Pomocí souvisejících možností můžete také nastavit nový PIN nebo změnit **Výchozí PIN CICAM**.

**Poznámka**: Některé možnosti nabídky nemusí být k dispozici v závislosti na zemi, kterou jste vybrali při první instalaci nebo obnovení továrního nastavení. Výchozí kód PIN mohl být nastaven na 0000 nebo 1234. Pokud jste během procesu první instalace nebo obnovení továrního nastavení definovali PIN (je vyžadován v závislosti na výběru země), použijte definovaný PIN.

### 9.6.5 Datum/čas

Nastaví datum a čas.

## 9.6.6 Zdroje

Upravte názvy, povolte nebo zakažte vybrané možnosti zdroje.

### 9.6.7 Netflix

Pokud televizor tuto funkci podporuje, můžete zobrazit číslo ESN (\*) a deaktivovat službu Netflix.

(\*) Číslo ESN je jedinečné identifikační číslo společnosti Netflix, vytvořené speciálně pro identifikaci vašeho televizoru.

**Poznámka**: Pro streamování videa v rozlišení 4K je vyžadována minimální rychlost internetového připojení 25 Mb/s - příklad požadavků na streamování obsahu v rozlišení 4K najdete na webových stránkách společnosti Netflix (https://help.netflix.com/en/node/13444). Při spuštění streamování videoobsahu přes internet bude analyzována kvalita vašeho připojení a může trvat krátkou dobu, než bude realizována plná kvalita HD nebo 4K, nebo v případě pomalého připojení to nebude možné. Pokud si nejste jisti, měli byste si u svého poskytovatele internetu ověřit jeho možnosti.

## 9.6.8 TiVo

Můžete zobrazit informace HSN a DLID televizoru.

### 9.6.9 Hlasový asistent

Vyberte prostředí Google Home, ke kterému chcete televizor připojit.

### 9.6.10 Více na

### 9.6.10.1 Časový limit nabídky

Změní dobu trvání časového limitu pro obrazovky nabídky.

### 9.6.10.2 Spořič obrazovky Home

Nastavení možností spořiče obrazovky pro domovskou obrazovku. Pomocí dostupných možností můžete nastavit čekací dobu pro spořič obrazovky nebo jej zakázat.

### 9.6.10.3 Kontrolka LED pohotovostního režimu

Pokud je nastaveno jako Vypnuto, kontrolka pohotovostního režimu se nerozsvítí, když je televizor v pohotovostním režimu.

### 9.6.10.4 Identifikace zařízení(UHD)

Pokud je tato možnost povolena, způsobí, že se pro každý navštívený webový původ interně vygeneruje "ID zařízení". Pokud je tato volba vypnuta, vymažou se všechna aktuální "ID zařízení" pro každý navštívený webový původ. Tuto funkci můžete povolit nebo zakázat jejím nastavením jako **Zapnuto** nebo **Vypnuto**.

### 9.6.10.5 Aktualizace softwaru

Zajistí, aby byl televizor vybaven nejnovějším softwarem. Stisknutím tlačítka OK zobrazíte možnosti nabídky.

### 9.6.10.6 Verze aplikace

Zobrazuje aktuální verzi softwaru.

### 9.6.10.7 Automatické vypnutí

Nastaví požadovanou dobu, po kterou má televizor automaticky přejít do pohotovostního režimu, pokud není používán. Tuto možnost lze nastavit v rozsahu 1 až 8 hodin v krocích po 1 hodině. Tuto možnost můžete také vypnout nastavením jako **Vypnuto**.

### 9.6.10.8 Zapnutý pohotovostní režim

Konfiguruje předvolbu automatického spuštění televizoru. K dispozici jsou možnosti Úvodní obrazovka a Poslední zdroj.

### 9.6.10.9 Časovač spánku

Definujte dobu, po které má televizor automaticky přejít do režimu spánku. Chcete-li režim vypnout, nastavte možnost **Vypnuto**.

### 9.6.10.10 Režim obchodu

Tento režim vyberte pro účely zobrazení v obchodě. **Pokud je režim Store** zapnutý, některé položky v nabídce TV nemusí být k dispozici. U některých modelů může být k dispozici také možnost **Povoleno s videem**. Pokud je tato možnost nastavena, televizor se přepne do režimu ukládání a přehraje se předinstalovaný videosoubor.

### 9.6.10.11 Režim zapnutí

Toto nastavení konfiguruje předvolbu režimu zapnutí. K dispozici jsou možnosti **Poslední stav** a **Pohotovostní režim.** 

### 9.6.10.12 OSS

Zobrazí informace o licenci softwaru s otevřeným zdrojovým kódem.

### 9.6.10.13 Změna přátelského jména

Pomocí této možnosti můžete změnit název zařízení, který se používá k identifikaci televizoru při bezdrátovém připojení zařízení k televizoru. Pokud je název zařízení ponechán prázdný nebo je proveden reset do továrního nastavení, obnoví se výchozí název zařízení.

### 9.6.10.14 Priorita aplikace (UHD)

Pomocí této možnosti můžete nastavit prioritu mezi aplikacemi vysílání a aplikacemi CICAM App MMI. V případě, že je do televizoru vložen CICAM a dojde ke sporu mezi aplikacemi, bude upřednostněn zvolený typ aplikace.

### 9.6.10.15 Dolby Notification (UHD)

Nastaví předvolbu vzhledu oznámení pro obsah Dolby. Pokud je nastaveno jako **Zapnuto**, zobrazí se na obrazovce při detekci obsahu Dolby logo Dolby.

### 9.6.10.16 Příručky

Zobrazí elektronickou příručku. Pokyny k funkcím televizoru najdete v elektronické příručce.

# 9.7 Právní

### 9.7.1 Zásady ochrany osobních údajů

Zobrazí informace o zásadách ochrany osobních údajů

## 9.7.2 Podmínky a pravidla

Zobrazí podmínky služby TiVo Smart TV a výrobce.

### 9.7.3 Nastavení souhlasu

Pomocí těchto možností můžete spravovat nastavení souhlasu. Označte funkci a stisknutím tlačítka **OK** ji povolte nebo zakažte. Před provedením změn si můžete přečíst související vysvětlení zobrazené na obrazovce u každé zvýrazněné funkce. Stisknutím směrového tlačítka

doprava zvýrazníte text a poté můžete pomocí směrových tlačítek **Program +/-** nebo Nahoru/Dolů procházet nahoru a dolů a přečíst si celý text.

### 9.7.4 Reklamní ID

Zobrazí ID reklamy. Můžete jej také resetovat pomocí související možnosti zde.

### 9.7.5 Informace o společnosti

Zobrazí informace o společnosti.

### 9.7.6 Zveřejnění transparentnosti

Zobrazí zobrazení průhlednosti.

### 9.7.7 Soubory cookie

#### 9.7.7.1 Zobrazit všechny soubory cookie

Zobrazí všechny uložené soubory cookie.

#### 9.7.7.2 Odstranění všech souborů cookie

Odstraní všechny uložené soubory cookie.

### 9.7.7.3 Nesledovat

Pomocí této možnosti můžete nastavit své preference týkající se sledování služeb HbbTV.

# 100becný provoz televizoru

## 10.1 Použití seznamu kanálů

Televizor seřadí všechny uložené stanice v seznamu kanálů. Tento seznam kanálů můžete upravit nebo nastavit oblíbené položky pomocí možností nabídky **Kanály**. Při sledování živých televizních kanálů otevřete seznam kanálů stisknutím tlačítka **OK** nebo přejděte na navigační kolotoč na domovské obrazovce a vyberte možnost **Seznam kanálů**. Pomocí možností na kartě **Filtrovat** a **Upravit** můžete filtrovat uvedené kanály nebo provádět pokročilé změny v aktuálním seznamu. Zvýrazněte požadovanou kartu a stisknutím tlačítka **OK** zobrazte dostupné možnosti.

#### Správa seznamů oblíbených položek

Můžete si vytvořit čtyři různé seznamy oblíbených kanálů. Přejděte na navigační kolotoč na domovské obrazovce a výběrem možnosti **Seznam kanálů** otevřete nabídku **Kanály**. Zvýrazněte

kartu **Upravit** a stisknutím tlačítka **OK** zobrazte možnosti úprav a vyberte možnost **Označit/neoznačit kanál.** Stisknutím tlačítka **OK** při zvýrazněném kanálu vyberte požadovaný kanál v seznamu. Můžete provést více výběrů. Pomocí možnosti **Tag/Untag all** můžete také vybrat všechny kanály v seznamu. Poté se stisknutím směrového tlačítka **Zpět/Vrátit**, Vlevo nebo Vpravo vrátíte do možností nabídky Úpravy. Vyberte možnost **Add/Remove Favourites** (**Přidat/odebrat oblíbené)** a znovu stiskněte tlačítko **OK.** Zobrazí se možnosti seznamu oblíbených kanálů. Nastavte požadovanou možnost seznamu na hodnotu **Zapnuto**. Vybraný kanál/y budou přidány do seznamu. Chcete-li kanál nebo kanály ze seznamu oblíbených kanálů odebrat, postupujte stejně a nastavte požadovanou možnost seznamu na hodnotu **Vypnuto**.

Pomocí funkce filtrování v nabídce **Kanály** můžete trvale filtrovat kanály v seznamu kanálů podle svých preferencí. Pomocí možností na kartě **Filtr** můžete například nastavit, aby se při každém otevření seznamu kanálů zobrazil jeden ze čtyř oblíbených seznamů. Vybrané možnosti filtrování se zobrazí v horní části obrazovky nabídky **Kanály**.

# 10.2 Konfigurace rodičovských nastavení

Možnosti **rodičovské** nabídky lze použít k tomu, abyste uživatelům zakázali sledování určitých programů, kanálů a používání nabídek. Tato nastavení se nacházejí v nabídce **Nastavení>Systém>Rodičovská** nabídka.

Pro zobrazení možností nabídky rodičovského zámku je třeba zadat kód PIN. Po zadání správného kódu PIN se zobrazí možnosti rodičovského nastavení.

Zámek nabídky: Toto nastavení povoluje nebo zakazuje přístup do všech nabídek nebo do instalační nabídky televizoru.

**Zámek zralosti**: Pokud je tato možnost nastavena, televizor získá informace o zralosti z vysílání, a pokud je tato úroveň zralosti zakázána, zakáže přístup k vysílání.

**Poznámka**: Pokud je při první instalaci nebo obnovení továrního nastavení nastavena možnost země jako Francie, Itálie nebo Rakousko, bude hodnota **zámku splatnosti** nastavena na 18 jako výchozí.

**Dětská pojistka:** Pokud je tato možnost nastavena na hodnotu **Zapnuto**, televizor ovládat pouze dálkovým ovladačem. V takovém případě nebudou ovládací tlačítka na televizoru fungovat.

Nastavit PIN: Definuje nové číslo PIN.

**Výchozí PIN CICAM**: Tato možnost se zobrazí jako šedápokud není do slotu CI televizoru vložen žádný modul CI. Pomocí této možnosti můžete změnit výchozí kód PIN modulu CI CAM.

**Poznámka**: Výchozí PIN mohl být nastaven na **0000** nebo **1234**. Pokud jste PIN definovali (je vyžadován v závislosti na výběru země) během **první instalace**, použijte definovaný PIN. V případě, že je PIN zadán pětkrát po sobě nesprávně, bude zadání PIN zablokováno a po dobu 30 minut již nebude možné provést nové zadání. Vypnutím a zapnutím televizoru však můžete zablokování zadání kódu PIN zrušit nebo počet opakovaných pokusů vynulovat.

Některé možnosti nemusí být k dispozici v závislosti na modelu a/nebo na výběru země při **první instalaci**.

# 10.3 Elektronický průvodce programem

Pomocí funkce elektronického programového průvodce televizoru můžete procházet program aktuálně nainstalovaných kanálů v seznamu kanálů. Zda je tato funkce podporována, závisí na příslušném vysílání.

Chcete-li vstoupit do programového průvodce, stiskněte tlačítko **Guide** na dálkovém ovladači. Můžete také použít možnost **Guide** na domovské obrazovce.

K dispozici jsou 2 různé typy rozvržení plánu: Časový plán a Plán nyní/následující. Chcete-li mezi těmito rozvrženími přepínat, zvýrazněte kartu s názvem alternativního rozvržení v horní části obrazovky a stiskněte tlačítko **OK**.

Pomocí směrových tlačítek můžete procházet programového průvodce. Pomocí tlačítka **Zpět/Vrátit** můžete použít možnosti karet na horní straně obrazovky.

### Časový plán

V této možnosti rozložení se všechny události uvedených kanálů zobrazí podle časové osy. Seznamem událostí můžete procházet pomocí směrových tlačítek. Zvýrazněte událost a stisknutím tlačítka **OK** zobrazte nabídku možností události.

Stisknutím tlačítka **Zpět/Vrátit se** použijete dostupné možnosti karty. Zvýrazněte kartu **Filtr** a stisknutím tlačítka **OK** zobrazte možnosti filtrování. Chcete-li změnit rozložení, zvýrazněte **Now/Next** a stiskněte tlačítko **OK**. Pomocí možností **Předchozí den** a **Následující den** můžete zobrazit události předchozího a následujícího dne.

Zvýrazněte kartu **Extras** a stiskněte tlačítko **OK** pro přístup k níže uvedeným možnostem.

**Hlavní žánr:** Zobrazí nabídku **zvýraznění žánru**. Vyberte možnost a stiskněte tlačítko **OK**. Zvýrazní se události v programovém průvodci odpovídající zvolenému žánru. **Vyhledávání v průvodci**: Zobrazí možnosti vyhledávání. Pomocí těchto možností můžete vyhledávat v databázi programového průvodce podle zvolených kritérií. Zobrazí se odpovídající výsledky.

Nyní: Vrátí se zpět na aktuální čas na časové ose.

**Zvětšení**: Zvýrazněte a stiskněte tlačítko **OK** pro změnu časového intervalu na časové ose.

#### Nyní/další plán

Při této možnosti rozložení se zobrazí pouze aktuální a následující události uvedených kanálů. Seznamem událostí můžete procházet pomocí směrových tlačítek.

Stisknutím tlačítka **Zpět/Vrátit se** použijete dostupné možnosti karty. Zvýrazněte kartu **Filtr** a stisknutím tlačítka **OK** zobrazte možnosti filtrování. Chcete-li změnit rozložení, zvýrazněte položku **Časový plán** a stiskněte tlačítko **OK**.

#### Možnosti události

Pomocí směrových tlačítek zvýrazněte událost a stisknutím tlačítka **OK** zobrazte nabídku **Možnosti.** K dispozici jsou následující možnosti.

**Vyberte kanál**: Pomocí této možnosti můžete přepnout na vybraný kanál a sledovat jej. Programový průvodce se zavře.

**Více informací**: Zobrazí podrobné informace o vybrané události. Směrová tlačítka nahoru a dolů slouží k procházení textu.

Nastavení časovače na událost / Odstranění časovače na událost: Zvolte možnost Set Timer on Event a stiskněte tlačítko OK. Můžete nastavit časovače pro budoucí události. Chcete-li zrušit již nastavený časovač, zvýrazněte danou událost a stiskněte tlačítko OK. Poté vyberte možnost Delete Timer on Event (Smazat časovač na události). Časovač bude zrušen.

Poznámky: Na aktuálním kanálu je aktivní časovač a nelze přepnout na jiný kanál.

Není možné nastavit časovač pro dvě nebo více jednotlivých událostí ve stejném časovém intervalu.

# 10.4 Služby teletextu

Stiskněte tlačítko **Text** pro zadání. Opětovným stisknutím aktivujete režim mix, který umožňuje současné zobrazení teletextové stránky a televizního vysílání. Opětovným stisknutím tlačítka ukončíte režim. Pokud jsou k dispozici, úseky na stránkách teletextu se barevně odliší a lze je vybrat stisknutím barevných tlačítek. Postupujte podle pokynů zobrazených na obrazovce.

#### Digitální teletext

Stisknutím tlačítka **Text** zobrazíte informace digitálního teletextu. Ovládejte jej pomocí barevných tlačítek, směrových tlačítek a tlačítka **OK.** Způsob ovládání se může lišit v závislosti na obsahu digitálního teletextu. Postupujte podle pokynů zobrazených na obrazovce digitálního teletextu. Po opětovném stisknutí tlačítka **Text** se televizor vrátí do televizního vysílání.

## 10.5 Aktualizace softwaru

Váš televizor je schopen automaticky vyhledat a aktualizovat software prostřednictvím vysílacího signálu nebo internetu.

#### Vyhledávání aktualizací softwaru prostřednictvím uživatelského rozhraní

Stiskněte tlačítko **Settings** na dálkovém ovladači nebo vyberte **Settings** na domovské obrazovce. V nabídce Systém>Další zvýrazněte možnost **Aktualizace softwaru** a stiskněte tlačítko **OK**. Poté zvýrazněte možnost Scan for upgrade (Zkontrolovat aktualizaci) a stisknutím tlačítka **OK** zkontrolujte, zda není k dispozici nová aktualizace softwaru. Pomocí možností nabídky **Edit Upgrade for Satellite (Upravit aktualizaci pro satelit)** můžete vybrat satelit, který se použije pro proces aktualizace, a nakonfigurovat jeho parametry.

Pokud je nalezena nová , začne se stahovat. Po dokončení stahování se zobrazí varování, stisknutím tlačítka **OK** dokončete proces aktualizace softwaru a restartujte televizor.

#### Režim vyhledávání a aktualizace 3 AM

Pokud je možnost **Automatické skenování** nastavena na hodnotu **Povoleno** a televizor je připojen k anténnímu signálu nebo k internetu, bude televizor vyhledávat nové aktualizace ve 3:00 hodin. Pokud je nový software nalezen a úspěšně stažen, bude nainstalován při příštím zapnutí.

**Poznámka**: Během procesu restartování neodpojujte napájecí kabel, dokud kontrolka bliká. Pokud se televizor po aktualizaci nezapne, odpojte jej ze zásuvky, počkejte dvě minuty a poté jej znovu zapojte.

Všechny aktualizace jsou řízeny automaticky. Pokud je provedeno ruční vyhledávání a není nalezen žádný software, jedná se o aktuální verzi.

# 11 Připojení

## 11.1 Kabelové připojení

#### Připojení ke kabelové síti

• Musíte mít modem/směrovač připojený k aktivnímu širokopásmovému připojení.

• Připojte televizor k modemu/směrovači pomocí ethernetového kabelu. Na levé zadní straně televizoru se nachází port LAN.

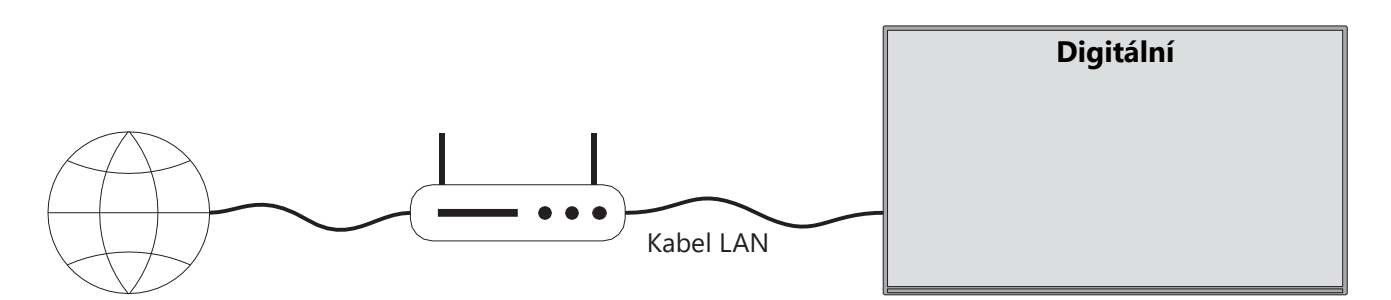

- 1. Širokopásmové připojení ISP
- 2. Kabel LAN (Ethernet)
- 3. Vstup LAN na levé zadní straně televizoru

V závislosti na konfiguraci sítě můžete televizor připojit k síti LAN. V takovém případě připojte televizor pomocí ethernetového kabelu přímo do síťové zásuvky.

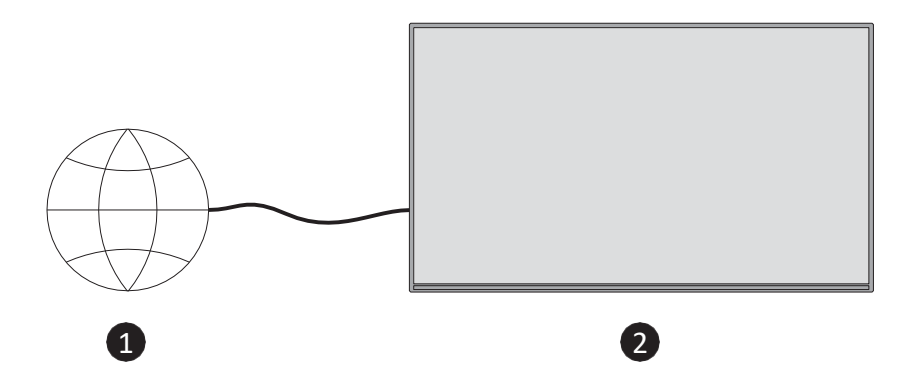

- 1. Síťová zásuvka.
- 2. Vstup LAN na levé zadní straně televizoru.

# 11.2 Bezdrátové připojení

#### Připojení k bezdrátové síti

Bezdrátový modem/směrovač musí být připojen k aktivnímu širokopásmovému připojení

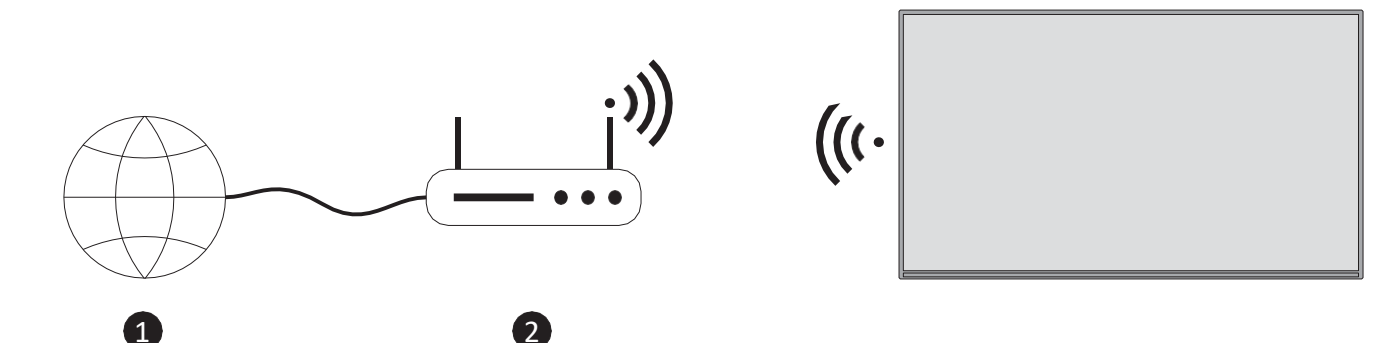

1. Širokopásmové připojení ISP

Směrovač Wireless-N (IEEE 802.11a/b/g/n) se souběžnými pásmy 2,4 a 5 GHz je určen ke zvýšení šířky pásma. Ta jsou optimalizována pro plynulejší a rychlejší streamování HD videa a bezdrátové hraní her.

Frekvence a kanál se liší v závislosti na oblasti.

Rychlost přenosu se liší v závislosti na vzdálenosti a počtu překážek mezi přenosovými produkty a jejich konfiguraci.

# 11.3 Bezdrátový displej

Bezdrátové zobrazení je standard pro streamování video a zvukového obsahu. Tato funkce poskytuje možnost používat televizor jako bezdrátové zobrazovací zařízení.

#### Použití s mobilními zařízeními

Existují různé standardy, které umožňují sdílení obrazovek včetně grafického, obrazového a zvukového obsahu mezi mobilním zařízením a televizorem.

Stiskněte tlačítko **Source** na dálkovém ovladači a přepněte na zdroj **Wireless Display.** Zobrazí se obrazovka s informací, že televizor je připraven k připojení.

Otevřete aplikaci pro sdílení v mobilním zařízení. Tyto aplikace se pro každou značku jmenují jinak, podrobné informace naleznete v návodu k použití mobilního zařízení.

Vyhledávání zařízení. Po výběru televizoru a připojení se na televizoru zobrazí obrazovka zařízení.

**Poznámka**: Tuto funkci lze použít pouze v případě, že mobilní zařízení tuto funkci podporuje. Pokud se vyskytnou problémy s připojením, zkontrolujte, zda používaná verze operačního systému tuto funkci podporuje. U verzí operačních systémů, které byly vydány po výrobě tohoto televizoru, mohou nastat problémy s nekompatibilitou. Procesy skenování a připojování se liší v závislosti na používaném programu.

# 11.4 Internetový prohlížeč

Internetový prohlížeč můžete spustit z kolotoče Moje aplikace na domovské obrazovce.

Na úvodní obrazovce prohlížeče se jako možnosti rychlé volby zobrazí miniatury předdefinovaných (pokud existují) odkazů na webové stránky spolu s možnostmi **Upravit rychlou volbu** a **Přidat do rychlé volby**.

Pro pohyb ve webovém prohlížeči použijte směrová tlačítka na dálkovém ovladači nebo připojenou myš. Chcete-li zobrazit panel možností prohlížeče, stiskněte směrové tlačítko nahoru na dálkovém ovladači nebo přesuňte kurzor na začátek stránky. K dispozici jsou možnosti **Historie**, **Karty** a **Záložky** a lišta možností prohlížeče, která obsahuje tlačítka předchozí/další, tlačítko obnovení, pole adresy/vyhledávání, tlačítka **Rychlá volba** a **Vewd Browser**.

Chcete-li přidat požadovanou webovou stránku do seznamu **rychlé volby** pro rychlý přístup, přesuňte kurzor na začátek stránky. Zobrazí se panel možností prohlížeče. Zvýrazněte tlačítko **Rychlá volba** a stiskněte tlačítko **OK**. Poté vyberte možnost **Přidat do rychlé volby** a stiskněte tlačítko **OK**. Vyplňte prázdná pole **Name (Název)** a **Address (Adresa)**, zvýrazněte **OK** a stisknutím **OK** přidejte. Můžete také zvýraznit tlačítko **Vewd Browser** na panelu možností prohlížeče a stisknout tlačítko **OK**, poté zvýraznit možnost **Add to Speed Dial (Přidat do rychlé volby)** v podnabídce a znovu stisknout tlačítko **OK**, zatímco jste na webové stránce, kterou chcete přidat do seznamu **rychlé volby**. Tímto způsobem se automaticky vyplní pole **Jméno** a **Adresa** podle navštívené webové stránky. Zvýrazněte **OK** a stisknutím tlačítka **OK** přidejte.

Pomocí webového prohlížeče můžete vyhledávat nebo navštěvovat webové stránky různými způsoby:

- Zadejte adresu webové stránky (URL) do pole pro vyhledávání/adresu, zvýrazněte tlačítko
   Enter na virtuální klávesnici a stisknutím tlačítka OK na dálkovém ovladači navštivte danou stránku.
- Zadejte klíčové slovo/hesla do pole pro vyhledávání/adresu, zvýrazněte tlačítko Enter na virtuální klávesnici a stisknutím tlačítka OK na dálkovém ovladači spusťte souvisejících webových stránek.

Zvýrazněte miniaturu rychlé volby a stisknutím tlačítka **OK** navštivte příslušnou webovou stránku. Váš televizor je kompatibilní s myší USB. Připojte myš nebo adaptér bezdrátové myši ke vstupu USB televizoru a usnadněte si navigaci.

Některé webové stránky obsahují flashový obsah. Ty nejsou prohlížečem podporovány. Váš televizor nepodporuje žádné procesy stahování z internetu prostřednictvím prohlížeče. Všechny stránky na internetu nemusí být podporovány. V závislosti na webu se mohou vyskytnout problémy s obsahem. Za určitých okolností se nemusí přehrávat video obsah.

# 11.5 Systém HbbTV

HbbTV (Hybrid Broadcast Broadband TV) je nový průmyslový standard, který plynule kombinuje televizní služby poskytované prostřednictvím vysílání se službami poskytovanými prostřednictvím širokopásmového připojení a také umožňuje přístup k internetovým službám pouze pro spotřebitele používající připojené televizory a set- top boxy. Služby poskytované prostřednictvím HbbTV zahrnují tradiční televizní kanály, služby catch-up, video na vyžádání, elektronického programového průvodce, interaktivní reklamu, personalizaci, hlasování, hry, sociální sítě a další multimediální aplikace.

# 12 Alexa Ready (HD/FHD)

Alexa je cloudová hlasová služba společnosti Amazon dostupná na mnoha zařízeních. Váš televizor je kompatibilní se zařízeními Alexa a je připraven je využívat.

#### Spolupracuje s Alexou

Pomocí funkce Spolupráce s Alexou můžete ovládat funkce televizoru pomocí zařízení Alexa. K tomu je třeba dokončit proces nastavení. Nastavení lze provést pomocí možnosti **Works With Alexa** v nabídce **Settings>System>Voice Assistant.** 

#### Proces nastavení

Průvodce vás provede procesem nastavení.

- Na první obrazovce budete informováni o funkci. Označte možnost Start a pokračujte stisknutím tlačítka **OK**.
- Vytvoří se ověřovací kód, který se zobrazí na obrazovce. Pomocí počítače nebo jiného zařízení s přístupem na internet přejděte na internetovou adresu (URL) zobrazenou na obrazovce. Budete přesměrováni na stránku, kde se můžete nejprve přihlásit ke svému účtu Amazon, pokud ještě nejste přihlášeni. Poté budete přesměrováni na stránku, kde můžete zadat ověřovací kód, který se zobrazí na televizoru a propojit televizor s účtem Amazon.
- Pokud byl proces propojení úspěšný, budete vyzváni k určení názvu televizoru, který se nazývá "Friendly Name"(FN). Friendly Name (Přátelský název) je název, vám připomíná váš televizor, například "Living Room TV" (Televizor v obývacím pokoji), "Kitchen TV" (Televizor v kuchyni), "Dining Room TV" (Televizor v jídelně) atd. Zvolte snadno vyslovitelný název. Toto jméno vyslovíte, abyste Alexe řekli, který televizor má ovládat. Po dokončení zvýrazněte OK a stiskněte tlačítko OK.

Na další obrazovce se zobrazí příklady použití této funkce. Nastavení stisknutím tlačítka OK.

Po dokončení nastavení budete moci ovládat funkce televizoru pomocí Alexy.

Poznámka: Ujistěte se, že jsou zařízení připojena k internetu.

#### Příklady příkazů

Zde je několik hlasových příkazů, které můžete použít:

| Příkaz                               | Funkce                                                |
|--------------------------------------|-------------------------------------------------------|
| Alexo, zapni funkci FN               | Síly na televizoru                                    |
| Alexo, vypni funkci FN               | Vypnutí televizoru                                    |
| Alexo, přehraj 'FN'                  | Spustí přehrávání médií                               |
| Alexa, pauza "FN                     | Pozastaví přehrávání médií                            |
| Alexo, pokračuj v práci na 'FN'      | Obnovení přehrávání médií                             |
| Alexo, zastav 'FN'                   | Zastaví přehrávání médií                              |
| Alexo, přetočte "FN" dopředu.        | Posouvá média v režimu rychlého převíjení vpřed       |
| Alexo, přetočte zpět na 'FN'         | Přetáčení médií                                       |
| Alexa, nastavte hlasitost "FN" na 50 | Nastaví hlasitost na zadanou úroveň                   |
| Alexo, zesil hlasitost na "FN".      | Zvyšuje objem o 10 jednotek                           |
| Alexo, ztlum hlasitost na "FN".      | Snížení objemu o 10 jednotek                          |
| Alexo, ztlum "FN                     | Ztlumí zvuk                                           |
| Alexo, zrušte ztlumení 'FN'          | Ztlumení zvuku                                        |
| Alexa, změňte vstup na "input_name"  | Televizor se přepne na vstupní zdroj se zadaným       |
| na 'FN'                              | názvem (např. HDMI 1).                                |
| Alexo, změň kanál na                 | Televizor se přepne na kanál se zadaným číslem (např. |
| "channel_number" na "FN".            | kanál 200).                                           |
| Alexo, změň kanál na "jméno_kanálu"  | Televizor se přepne na kanál se zadaným názvem.       |
| Alexo, zapni kanál EN                | <br>Televizor přeppe pa dalčí vyščí kanál, pokud je k |
|                                      | dispozici                                             |
| Alexo, ztiš kanál na 'FN'.           | Televizor přepne na další nižší kanál, pokud je k     |
|                                      | dispozici.                                            |
| Alexo, další kanál na 'FN'           | Televizor přepne na další kanál v seznamu kanálů.     |

**FN** je zkratka pro "Friendly Name".

# **13 Asistent Google**

Televizor spolupracuje se službou Google Home pro hlasové ovládání připojených zařízení a spotřebičů.

#### Spolupracuje se službou Google Home

Pomocí této funkce můžete ovládat funkce televizoru pomocí zařízení Google Assistant. K tomu je třeba dokončit proces nastavení.

Před nastavením

• Před zahájením nastavení televizoru proveďte následující postupy

- Nainstalujte si do mobilního telefonu aplikaci Google Home a přihlaste se ke svému účtu.
- Přidání asistenčního zařízení do účtu
- Vyberte akci Vsmart TV ze seznamu akcí v aplikaci.
- Zobrazí se obrazovka, na které zadáte ověřovací kód, který bude vytvořen během procesu nastavení televizoru, abyste mohli televizor propojit se svým účtem. Pokračujte v nastavení televizoru a získejte ověřovací kód.

#### Proces nastavení

Nastavení lze provést pomocí možnosti **Asistent Google** v nabídce **Nastavení>Systém>Hlasový asistent**. Průvodce vás provede procesem nastavení.

- Na první obrazovce zvýrazněte možnost Start a stiskněte tlačítko OK.
- Na další obrazovce budete vyzváni k určení názvu televizoru, který se nazývá "Friendly Name" (FN). Friendly Name (Přátelský název) je název, který vám připomíná váš televizor, například "Living Room TV" (Televizor v obývacím pokoji), "Kitchen TV" (Televizor v kuchyni), "Dining Room TV" (Televizor v jídelně) atd. Zvolte snadno vyslovitelný název. Po dokončení zvýrazněte **OK** a stiskněte **OK**.
- Vytvoří se ověřovací kód, který se zobrazí na obrazovce. Kód, který se zobrazí na televizoru, zadejte do aplikace Google Home.

Po dokončení nastavení budete moci ovládat funkce televizoru pomocí asistenta Google.

**Poznámka**: **Ujistěte** *se, že jsou zařízení připojena k internetu. K účtu můžete připojit pouze jeden televizor.* 

#### Příklady příkazů

Stačí říct "Hey Google" nebo "Ok Google" a ovládat televizor pouze hlasem.

| Příkaz                               | Funkce                                                 |  |  |  |
|--------------------------------------|--------------------------------------------------------|--|--|--|
| zapnout 'FN'                         | Síly na televizoru                                     |  |  |  |
| vypnout 'FN'                         | Vypnutí televizoru                                     |  |  |  |
| pauza na "FN                         | Pozastaví přehrávání médií                             |  |  |  |
| pokračování na 'FN'                  | Obnovení přehrávání médií                              |  |  |  |
| zastavit na 'FN'                     | Zastaví přehrávání médií                               |  |  |  |
| zvýšení hlasitosti na "FN            | Zvyšuje objem                                          |  |  |  |
| snížení hlasitosti na "FN            | Snižuje objem                                          |  |  |  |
| nastavení hlasitosti ztlumení na "FN | Ztlumí zvuk                                            |  |  |  |
| přepnout vstup na "input_ name" na   | Televizor se přepne na vstupní zdroj se zadaným názvem |  |  |  |
| 'FN'                                 | (např. HDMI 1).                                        |  |  |  |
| přepnout na "input_name" na 'FN'     |                                                        |  |  |  |

| změnit kanál na "channel_number"<br>na 'FN' | Televizor se přepne na kanál se zadaným číslem (např.<br>kanál 200). |
|---------------------------------------------|----------------------------------------------------------------------|
| změnit kanál na "chan- nel_name"<br>na 'FN' | Televizor se přepne na kanál se zadaným názvem.                      |
| kanál nahoru na 'FN'                        | Televizor přepne na další vyšší kanál, pokud je k dispozici.         |
| kanál dolů na 'FN'                          | Televizor přepne na další nižší kanál, pokud je k dispozici.         |

**FN** je zkratka pro "Friendly Name".

Google je ochranná známka společnosti Google LLC.

# 14Řešení problémů

| Žádný výkon                 | Zkontrolujte, zda je napájecí kabel televizoru zapojen zásuvky, nebo   |  |  |  |  |
|-----------------------------|------------------------------------------------------------------------|--|--|--|--|
|                             | ne. l Pokud stále není napájení k dispozici, odpojte zástrčku a po 60  |  |  |  |  |
|                             | sekundách ji znovu zapojte do zásuvky. Znovu zapněte napájení.         |  |  |  |  |
| Žádný obrázek               | Zkontrolujte, zda je anténní kabel na zadní straně správně připojen.   |  |  |  |  |
|                             | Zobrazte jiné kanály a zjistěte, zda se problém stále vyskytuje.       |  |  |  |  |
| Video se zobrazí bez        | zvýšit hlasitost.                                                      |  |  |  |  |
| zvuku                       | Zkontrolujte, zda je zvuk televizoru ztlumený nebo ne.                 |  |  |  |  |
|                             | Ujistěte se, že je plastový sáček dodaný s dálkovým ovladačem          |  |  |  |  |
|                             | odstraněn. Zkuste dálkový ovladač používat v menší vzdálenosti od      |  |  |  |  |
| Dálkové ovládání            | televizoru. Zkontrolujte, zda je umístění baterií správné, nebo zkuste |  |  |  |  |
| nefunguje                   | použít nové baterie do dálkového ovladače.                             |  |  |  |  |
|                             | Televizor přejde do pohotovostního režimu, pokud během několika        |  |  |  |  |
|                             | minut neobdrží žádnou odpověď.                                         |  |  |  |  |
| Problémy nejsou<br>vyřešeny | Odpojte napájecí kabel a počkejte 30 sekund, poté napájecí kabel       |  |  |  |  |
|                             | znovu připojte do zásuvky. I Pokud problémy přetrvávají, nepokoušejte  |  |  |  |  |
|                             | se televizor opravovat sami. Laskavě se obraťte na servisní středisko. |  |  |  |  |

|                                                        | 32HT2S35                  | 40FT2S35                  | 43FT2S35                  | 50UT4S35                  | 55UT4S35                  |
|--------------------------------------------------------|---------------------------|---------------------------|---------------------------|---------------------------|---------------------------|
| Provozní napětí                                        | 220-240 V AC,<br>50/60 Hz | 220-240 V AC,<br>50/60 Hz | 220-240 V AC,<br>50/60 Hz | 220-240 V AC,<br>50/60 Hz | 220-240 V AC,<br>50/60 Hz |
| Výstupní výkon zvuku                                   | 2x6                       | 2x8                       | 2x8                       | 2x10                      | 2x10                      |
| Spotřeba energie (W)                                   | 60                        | 75                        | 75                        | 135                       | 140                       |
| Spotřeba energie v<br>pohotovostním režimu sítě<br>(W) | <0,5                      | <0,5                      | <0,5                      | <0,5                      | <0,5                      |
| Čistá hmotnost (Kg)                                    | 3.97                      | 6                         | 6.75                      | 9.75                      | 12.8                      |
| Hrubá hmotnost (kg)                                    | 5.57                      | 8.75                      | 9.75                      | 13.5                      | 17.7                      |
| Rozměry televizoru DxŠxV (s<br>podstavcem) (mm)        | 728 x 167 x 467           | 902 x 87 x 517            | 965 x 87 x 561            | 1120 x 87 x 648           | 1233 x 87 x 712           |
| Rozměry televizoru DxŠxV<br>(bez podstavce) (mm)       | 728 x 76 x 430            | 902 x 167 x 553           | 965 x 258 x 598           | 1120 x 258 x 685          | 1233 x 258 x 749          |
| Zobrazit                                               | 32"/80 cm                 | 40"/100 cm                | 43"/108 cm                | 50"/126 cm                | 55"/139 cm                |
| Rozlišení obrazovky                                    | 1366x768                  | 1920x1080                 | 1920x1080                 | 3840x2160                 | 3840x2160                 |

# 15 Technické specifikace

# 15.1 Omezení

Určeno pouze pro vnitřní použití.

# 15.2 Licence

S výhradou změn. V důsledku neustálého výzkumu a vývoje se mohou měnit technické specifikace, design a vzhled výrobků. Youtube je ochranná známka společnosti Google LLC. Netflix je registrovaná ochranná známka společnosti Netflix, Inc. Vyžaduje se členství ve streamovací službě Netflix. Apple TV je ochranná známka společnosti Apple Inc. registrovaná v USA a dalších zemích a oblastech. Wi-Fi je registrovaná ochranná známka společnosti Wi-Fi Alliance®. Výrazy HDMI a HDMI High-Definition Multimedia Interface a logo HDMI jsou ochranné známky nebo registrované ochranné známky společnosti HDMI Licensing Administrator, Inc. v USA a dalších zemích. Dolby, Dolby Vision, Dolby Atmos, Dolby Audio a symbol dvojitého D jsou ochranné známky společnosti Dolby Laboratories Licensing Corporation. Vyrobeno na základě licence společnosti Dolby Laboratories. Důvěrné nezveřejněné dílo. Copyright 2012-2025 Dolby Laboratories. Všechna práva vyhrazena. Vyžaduje se předplatné Disney+, viz podmínky na https://www.disneyplus.com. ©2025 Disney a jeho spřízněné společnosti. ©2025 Amazon.com, Inc. nebo její přidružené společnosti. Amazon, Prime Video a všechny související značky jsou ochranné známky společnosti Amazon.com, Inc. nebo jejích přidružených společností. Platí se poplatky za členství ve službě Amazon Prime nebo Prime Video. Podrobnosti naleznete na stránce primevideo.com/terms.

Funkce Hlas, vyhledávání a personalizovaná doporučení (dále jen "funkce Powered by TiVo") jsou k dispozici pouze při připojení k internetu, na kompatibilních zařízeních a v některých zemích,

kde je nutný souhlas s jejich instalací, jinak váš Smart TV funkci Powered by TiVo neposkytuje. Další informace a případné aktualizace naleznete na webu tivo.com. @2025 Xperi Inc. Všechna práva vyhrazena. TiVo a logo TiVo jsou ochranné známky nebo registrované ochranné známky společnosti Xperi Inc. nebo jejích dceřiných společností ve Spojených státech a dalších zemích. Všechny ostatní ochranné známky a obsah jsou majetkem příslušných vlastníků.

© THOMSON a logo THOMSON jsou ochranné známky společnosti StreamView GmbH, Franz-Josefs-Kai 1, 1010 Vídeň, Rakousko - další informace na www.thomson-brand.com, contact@streamview.com.